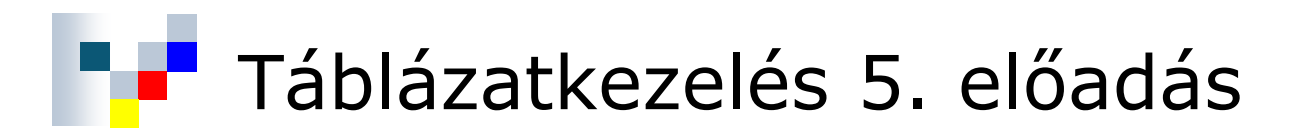

# A táblázat mint adatbázis

Kallós Gábor Pusztai Pál kallos@sze.hu pusztai@sze.hu

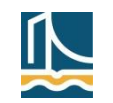

### Tartalom

- Alapfogalmak
- Műveletek
- Rendezés
- Szűrés
  - AutoSzűrő
  - Irányított szűrő
- Adatbázis-kezelő függvények
- Kimutatások, kimutatás diagramok
- ZH mintafeladatok

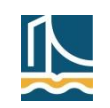

# A táblázat mint adatbázis

- Alapfogalmak
  - Az Excelben egy adatoszlopokat tartalmazó, fejléccel rendelkező táblázat sok esetben úgy is tekinthető, mint egy adatbázis (egy adattáblája). Ilyenkor a táblázat sorait (ahol logikailag összetartozó – többnyire különböző típusú – adatok találhatók) rekordoknak, egyes celláit pedig egy-egy rekord mezőinek nevezzük. A mezőneveket a fejlécsor tartalmazza.
  - Az adatbázis blokkra szigorúbb szabályok vonatkoznak, mint egy általános Excel táblázatra. Egy általános Excel táblázatban lehet két teljesen azonos sor vagy oszlop, egy adatbázis blokkban nem. Az adatbázis blokkban nem szerepelhetnek megegyező azonosítójú oszlopok, mint ahogy teljesen üres sor vagy oszlop sem szerepelhet, de lehet egy vagy több üres cella.
- Megjegyzés
  - Az adatbázis blokkot célszerű elnevezni.

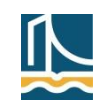

### A táblázat mint adatbázis – műveletek

- Adatbázis szintű műveletek
  - Új adat (rekord vagy mező) beszúrása
  - Rekord(ok) törlése
  - Rekord illetve mező módosítása
  - Rekordok sorba rendezése
  - Bizonyos tulajdonságú rekordok leválogatása, szűrése
  - Speciális műveletek a szűrt rekordokkal
  - Kimutatások készítése
- Megjegyzés
  - Az első három műveletet már ismerjük, külön nem tárgyaljuk.

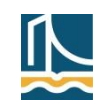

#### A táblázat mint adatbázis – rendezés

- A rendezés menete
  - Kijelölés (egész táblázat, vagy egy cellája)
  - Adatok/Sorba rendezés... (E03); Adatok/Rendezés és szűrés/Rendezés (E10)
  - Fejlécsor ellenőrzése (ha sorokat rendezünk)
    - Ez ne kerüljön a rendezendő adatok közé!
    - Módosítás: Van rovatfej/Nincs rovatfej (E03); Az adatok fejlécet tartalmaznak (E10)
  - A rendezési szempont megadása
    - Rendezze (E03), ill. Rendezés (E10) részablak bal oldali legördülő listájából ki kell választani a megfelelő mezőnevet/oszlopot/sort.
    - A rendezés alapja általában az értékek (de más is lehet).
    - A sorrend növekvő vagy csökkenő lehet.

| Rendezés   |                               |                                                            |                    |                             | ? 🛛              |                                                       |
|------------|-------------------------------|------------------------------------------------------------|--------------------|-----------------------------|------------------|-------------------------------------------------------|
| 🗣 Ži Újabb | szint 🗙 Szint <u>t</u> örlése | Szint <u>m</u> ásolása                                     | <u>B</u> eállításo | k 🗌 Az adatok <u>f</u> ejlé | cet tartalmaznak | Rendezés beállítása 🛛 ? 🔀                             |
| Oszlop     |                               | Rendezés alapja                                            |                    | Sorrend                     |                  | Kis- és nagybetű megkülönböztetése                    |
| Rendezés   |                               | Értékek<br>Értékek<br>Cella színe<br>Betűszín<br>Cellaikon |                    | A-Z                         | ~                | Irány<br>Eelülről lefelé<br>Balról jobbra<br>OK Mégse |
|            |                               |                                                            |                    | ОК                          | Mégse ,          | 5                                                     |

### A táblázat mint adatbázis – rendezés

- A rendezés menete (folyt.)
  - Előfordulhat, hogy az első rendezés után még más szempontok szerinti további rendezésre is szükség van.
    - E03: Rendezze, Majd, Azután
    - E10: Újabb szint gomb
  - A további rendezési szempontok akkor döntenek, ha a megelőző szempontok szerint azonosak a rendezendő adatok.
  - Adatsorok rendezése (egy oszlop szerint) az A→Z, Z→A gombokkal is végrehajtható.
    - Itt is figyeljünk arra, hogy a fejlécsor ne kerüljön az adatok közé!
    - A rendezés az aktuális cella oszlopa szerint történik.

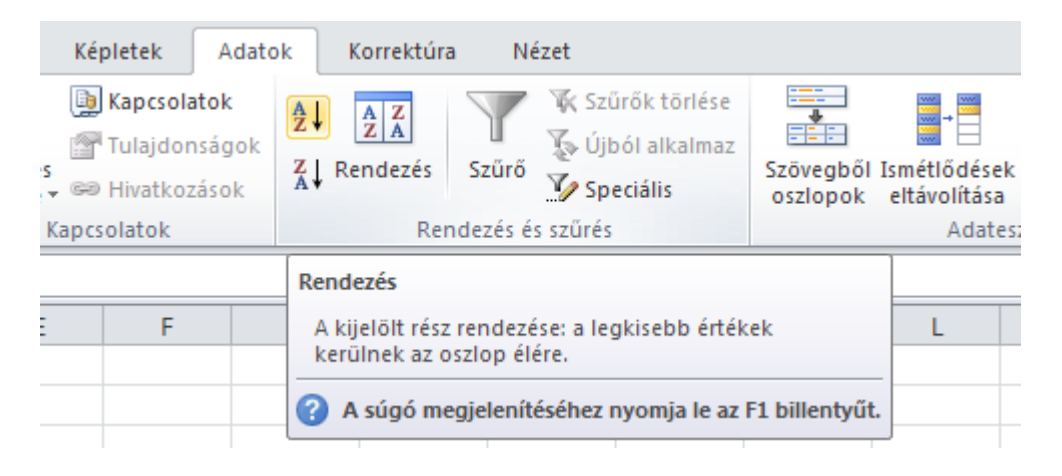

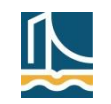

- Az adatbázis rekordjainak szűrése, kiválogatása
  - AutoSzűrő
    - Helyben szűr, az adatbázis mezőneveinél legördíthető menü alapján dolgozik.
  - Irányított szűrő
    - Vagy helyben szűr, vagy egy kimeneti blokkba készíti el a végeredményt. A szűrés feltételei külön blokkban (szűrőtartomány/kritérium tábla) adandó meg.
- AutoSzűrő (a használat lépései)
  - Kijelölés (egész táblázat, vagy egy cellája)
  - Adatok/Szűrő/AutoSzűrő (E03); ill. Adatok/Rendezés és szűrés/Szűrő (E10) bekapcsolása
  - A szűrési szempontok beállítása
    - Legördülő menük az egyes mezőnevekhez, a megfelelő szűrési feltételek kiválaszthatók ill. megadhatók.
    - Több különböző mezőre együtt beállított feltételek között logikai és kapcsolat van.
    - Az adatok rendezése is beállítható/kérhető.
  - Megjegyzés: A funkció ismételt kérése kikapcsolja az AutoSzűrőt.

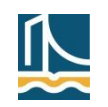

# AutoSzűrő (folyt.)

- E03: az egyes mezőnevekhez megadható szűrési lehetőségek a következők
  - mind: az összes rekord megjelenik;
  - Üres: azok a rekordok jelennek meg, amelyeknél ez a mező üres;
  - NemÜres: azok a rekordok jelennek meg, amelyeknél ez a mező nem üres;
  - egy konkrét érték: azok a rekordok jelennek meg, amelyeknél a mező értéke megegyezik a kiválasztott elemmel;
  - Egyéni...: saját szűrőfeltételt állíthatunk be (relációkkal, ill. szöveges adatok esetén a dzsóker karakterek (\*, ?) is használhatók). Összetett feltételeket az És, ill. a Vagy választógombokkal állíthatunk be.

| <b>N</b> | Microsoft Ex       | xcel - fiz1          |                                                      |          |
|----------|--------------------|----------------------|------------------------------------------------------|----------|
| :2       | <u>Eájl Sz</u> erk | kesztés <u>N</u> éze | et Beszúrás Formátum Eszközök Adatok Ablak Súgó 🛛 🗕  | 8×       |
| _        | D9                 | <b>▼</b> f:          | AutoSzűrő beállítása                                 | ×_       |
| 1        | A<br>Név 🔽         | B<br>Fizetés 💌       | A megjelenítés feltételei:                           | ^        |
| 2        | Adél               | 234567               | Fizetés                                              |          |
| 3        | Béla               | 123456               | nagyobb, mint                                        | ~        |
| 6        | Eszter             | 345213               |                                                      |          |
| 7<br>9   | Ferenc             | 234567               |                                                      |          |
| 10       |                    |                      | kisebb vagy egyenlő 🗸 350000                         | ~        |
| 11       |                    |                      |                                                      | _        |
| 12       |                    |                      | A ? bármely egyetlen karakter jelölésére használható |          |
| 13       |                    |                      | A * bármilyen karakterlánc jelölésére használható    |          |
| 14       |                    |                      |                                                      |          |
| 15       |                    |                      | OK Mégse                                             | <b>~</b> |
| 14 4     | Fize               | etések /             |                                                      |          |

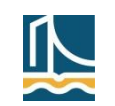

### AutoSzűrő (folyt.)

E10: Az AutoSzűrő felismeri a szűrni kívánt adatok (aktuális oszlop) típusát (szám, szöveg, dátum), ezért speciálisabb (és részben bővebb) lehetőségeket kínál a megfelelő szám-, szöveg- és dátumszűrő segítségével.

|         | 0   | 2                   | D                |       | Е     | F    | G           |              | Н            | I.      |      |     | А                    | В                |     | C       |            | D                |        |    |
|---------|-----|---------------------|------------------|-------|-------|------|-------------|--------------|--------------|---------|------|-----|----------------------|------------------|-----|---------|------------|------------------|--------|----|
| Keres   | t   | -                   | Képzéskód        | - 7   | ZH1 💌 | ZH2  | Pót ZH1     | . 💌 F        | Pót ZH2 🔻    | Dátum   | -    | 1   | Neptun 💌             | Vezeték          |     | Kereszt |            | Képzéskód        | - 7    | ZI |
| Máté    | Az↓ | R <u>e</u> ndezés   | méret szerint (r | növe  | kvő)  |      |             | 11           | 3            | 2011.09 | ).18 | A₂↓ | Rendezés ( <u>/</u>  | <u>4</u> –Z)     |     |         |            |                  | 4      |    |
| Dánie   | Z↓  | Ren <u>d</u> ezés   | méret szerint (  | csökl | kenő) |      |             |              |              | 2011.09 | .18  | Z↓  | Rendezés (Z          | <u>Z</u> -A)     |     |         |            |                  | 4      |    |
| Dánie   |     | <u>R</u> endezés    | szín szerint     |       |       | •    |             |              |              | 2011.09 | ).17 |     | Rendezés s           | zín szerint      |     | Þ       |            |                  | 3      |    |
| Bence   | 7   | Szűrő törl          | ése (helv: 7H2)  |       |       |      |             |              |              | 2011.09 | ).15 |     |                      |                  |     |         |            |                  | 1      |    |
| Viktor  | 20  | Szín czorie         | ese (neiy: 2112) |       |       |      |             |              |              | 2011.09 | ).20 | 16  | Szuro torles         | se (hely: Nepti  | un) |         | r          |                  | 6      |    |
| Máté    |     | Szi <u>n</u> szerir | iu szüres        |       |       |      |             |              | 16           | 2011.09 | .22  |     | Szí <u>n</u> szerint | i szűrés         |     |         |            |                  | 8      |    |
| Rolan   | -   | Szamszuro           | DK               |       |       |      | <u>Eg</u>   | yenlö.       |              | 9       | .22  |     | <u>S</u> zövegszűr   | ők               |     |         | Eg         | yenlő            |        |    |
| Sebes   |     | Keresés             |                  |       |       | P    | Ne          | <u>m</u> egy | enlő         | 9       | .22  |     | Keresés              |                  |     | Q       | Ne         | <u>m</u> egyenlő |        |    |
| Korné   |     | (Az                 | összes kijelölés | æ)    |       |      | <u>N</u> a  | gyobl        | b, mint      | 9       | ).20 |     | 🗸 (Az ö              | isszes kiielölés | =)  |         | Ke         | zdete            |        |    |
| Adám    |     |                     |                  |       |       |      | <u>N</u> a  | gyobł        | b vagy egyer | nlő 9   | 1.24 |     | A336                 | 5AO              | -,  |         |            |                  |        |    |
| Judit   |     |                     |                  |       |       |      | <u>K</u> is | ebb, r       | mint         | 5       | .20  |     | 🗹 B337               | 703              |     |         | <u>v</u> c | ye               |        |    |
| Patrici |     | 🗹 5                 |                  |       |       | Ξ    | <u>K</u> is | ebb v        | agy egyenlő  |         | 1.20 |     |                      | 16Z              |     |         | Ta         | rtalmazza        |        |    |
| Peter   |     |                     |                  |       |       |      | Két         | t érték      | között       |         | 1.20 |     |                      | 8FE              |     |         | <u>N</u> e | m tartalmazza    |        |    |
| Adam    |     |                     |                  |       |       |      |             | olicto       |              |         | 1.20 |     |                      | 50S              |     |         | Eq         | véni szűrő       |        |    |
| Minan   |     |                     |                  |       |       |      | 101         | piista.      |              |         | 1.22 |     | E340                 | )6Z              |     |         |            |                  | 8      |    |
| Istvan  |     | ···· 🗹 20           |                  |       |       | -    | <u>A</u> ti | ag tei       | ett          |         | 1.17 |     | <b>. €4</b> L3       | 71               |     |         | -          |                  | 3      |    |
| Gergo   |     |                     |                  |       |       |      | Atl         | ag ala       | att          |         | 1.24 |     | <b>✓</b> F341        | IXE              |     | -       |            | 1                | 0      |    |
| Istvan  |     |                     | ОК               |       | M     | égse | Eg          | yéni s       | zűrő         |         | 1.17 |     |                      |                  |     |         |            |                  | 2      |    |
| ZSOIT   |     |                     | -                |       |       |      |             |              |              | 2011.09 | 1.20 |     |                      | OK               |     | Mégse   |            |                  | о<br>с |    |
| Renat   | a   |                     |                  | 10    |       |      |             |              |              | 2011.09 | .24  |     |                      |                  |     |         |            |                  | 0      |    |

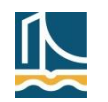

#### A táblázat mint adatbázis – szűrés

### AutoSzűrő (folyt.)

Dátumszűrő példa: januári kölcsönzések

|     | 🚽 🌒 🗸 (° -     | ₹       |                   |               |                  | Vid                                               | eó -     | Microsof              | t Excel            |          |           |                     |              | C  | - 0 | 23   |
|-----|----------------|---------|-------------------|---------------|------------------|---------------------------------------------------|----------|-----------------------|--------------------|----------|-----------|---------------------|--------------|----|-----|------|
| F   | ájl Kezdőla    | р       | Beszúra           | ás Lap        | elrendezése      | Képletek                                          |          | Adatok                | Korrektúra         | Nézet    | Fejlesztő | eszközök            | $\heartsuit$ | 0  | - 6 | 23   |
|     | F2             |         | • (               | $f_x$         | 2005.01.0        | 1                                                 |          |                       |                    |          |           |                     |              |    |     | ~    |
|     | С              | C D E F |                   |               |                  |                                                   | G        | Н                     | I                  | J        | K         | L                   |              | М  |     |      |
| 1   | Filmcím        |         | -                 | Kategó 🔻      | Díj/nap 🔻        | Kivétel 🔻                                         | Vis      | szahoz 💌              | Nap 💌              | Bevéte 🔻 | Év 💌      | Hónap 💌             |              |    |     |      |
| 2   | Fogd a pénzt   | ₽↓      | <u>R</u> endeze   | és a legrége  | bbitől a legi    | újabbig                                           |          | IGAZ                  | 1                  | . 100    | 2005      | 1                   |              |    |     |      |
| 3   | Mátrix         | Z<br>A↓ | <u>R</u> endeze   | és a legújab  | btól a legré     | gebbiig                                           |          | IGAZ                  | 1                  | . 300    | 2005      | 1                   |              |    |     |      |
| 4   | Transformers   |         | <u>R</u> endeze   | és szín szeri | nt               | +                                                 |          | IGAZ                  | 1                  | . 250    | 2005      | 1                   |              |    |     |      |
| 5   | Blöff          | 1       | Szűrő tö          | irlése (helv: | Kivétel)         |                                                   | <u> </u> | IGA7                  | 2                  | 750      | 2005      | 1                   |              |    |     |      |
| 6   | Grease         |         | Szín sza          | rinti czűrác  |                  |                                                   |          | Egyenio.              |                    |          | 2005      | 1                   |              |    |     |      |
| 7   | Szerelmünk l   |         | 521 <u>11</u> 526 | -#-#L         |                  | P                                                 |          | <u>E</u> lőtte        |                    |          | 2005      | 1                   |              |    |     |      |
| 8   | A bakancslist  |         | Datums            | zurok         |                  |                                                   |          | <u>U</u> tána         |                    |          | 2005      | 1                   |              |    |     |      |
| 9   | A napfény íze  |         | Keresés           | : (mind)      |                  | <del>~</del> م                                    |          | <u>K</u> ét érték     | között             |          | 2005      | 1                   |              |    |     |      |
| 10  | Fogd a pénzt   |         | ;···· 🗸 (         | Az összes kij | elölése)         |                                                   |          | Holpan                |                    |          | 2005      | 1                   |              |    |     |      |
| 11  | Sörgyári capri |         | 🛨 🖌 🖌 2           | 010           |                  |                                                   |          | <u>n</u> omap         |                    |          | 2005      | 1                   |              |    |     |      |
| 12  | Túl az Óperer  |         | ± · <b>⊋</b> 2    | 009           |                  |                                                   |          | Ma                    |                    |          | 2005      | 1                   |              |    |     |      |
| 13  | Van aki forrói |         | ₩                 | 008           |                  |                                                   |          | <u>T</u> egnap        |                    |          | 2005      | 1                   |              |    |     |      |
| 14  | Vasember       |         |                   | 006           |                  |                                                   |          | <u>K</u> övetkez      | ő hét              |          |           | <u>1</u> . negyedév |              |    |     |      |
| 15  | Zorró álarca   |         | <u>۲</u>          | 005           |                  |                                                   |          | <u>E</u> hét          |                    |          |           | 2. negyedév         |              |    |     |      |
| 16  | Bosszúvágy     |         |                   |               |                  |                                                   |          | Előző hé              | t                  |          |           | 3. negyedév         |              |    |     |      |
| 17  | Egy maréknyi   |         |                   |               |                  |                                                   |          |                       |                    |          |           | 4. negyedév         |              |    |     |      |
| 18  | Fogd a pénzt   |         |                   |               |                  |                                                   |          | KOVELKE2              | o <u>n</u> onap    |          |           |                     |              |    |     |      |
| 19  | Szerelmünk l   |         |                   |               |                  | Miner                                             |          | <u>E</u> honap        |                    |          |           | Januar              |              |    |     |      |
| 20  | Távol Afrikáto |         |                   |               |                  | Megse                                             |          | <u>E</u> lőző hó      | nap                |          |           | <u>F</u> ebruar     |              |    |     |      |
| 21  | Féktetlenül    |         |                   | A             | 300              | 2005.01.00                                        | 0        | Következ              | ő <u>n</u> egyedév |          |           | <u>M</u> árcius     |              |    |     |      |
| 22  | Hófehérke és   | a hé    | et törpe          | E             | 100              | 2005.01.06                                        | 5        | E negyed              | <u>l</u> év        |          |           | Á <u>p</u> rilis    |              |    |     |      |
| 23  | Micsoda nő     |         |                   | А             | 300              | 2005.01.06                                        | 5        | <u>U</u> tolsó n      | egyedév            |          |           | <u>M</u> ájus       |              |    |     | -    |
| 14  | Kölcsö         | nzés    | ek / Filr         | mek 🏑 Mur     | nka3 <u>/</u> Mu | nka4 🏑 🞾                                          |          | Kävatkas              | ő áv               |          |           | <u>J</u> únius      |              |    | •   | 1    |
| Kés | z 🛅            |         |                   |               |                  |                                                   |          | Ko <u>v</u> etkezo ev |                    |          |           | <u>J</u> úlius      |              | 0- | +   | ) .: |
|     |                |         |                   |               |                  |                                                   | 1        | <u>F</u> olyo év      |                    |          |           | Augusztus           | - 1          |    |     |      |
|     |                |         |                   |               |                  |                                                   |          | Elő <u>z</u> ő év     |                    |          |           | Szeptember          |              |    |     |      |
|     |                |         |                   |               |                  |                                                   |          | <u>É</u> vkezdet      | től                |          |           | Október             |              |    |     |      |
|     |                |         |                   |               |                  | Minden dátum adott <u>i</u> dőszakon belül  Noven |          |                       |                    |          |           |                     |              |    |     |      |

Egyéni szűrő...

December

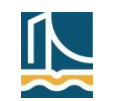

### A táblázat mint adatbázis – szűrés

# Irányított szűrő

- Adatbázis (listatartomány)
- Szűrőtartomány (kritérium tábla)
  - A szűrés előtt nekünk kell létrehoznunk.
  - Első sora azokat a mezőneveket tartalmazza, amelyekre feltételt szeretnénk szabni. Ez alatt következnek az egyes mezőnevekre vonatkozó feltételek.
  - Összetett logikai feltétel esetén az és kapcsolatot egymás mellé írással, a vagy kapcsolatot egymás alá írással jelezzük. Egy mező többször is szerepelhet a szűrőtartományban.
  - Ha egy üres sor is bekerül (véletlenül) a kritérium táblába (pl. nagyobbra állítjuk, mint kéne), akkor minden rekord kiválasztódik.
- Kimeneti blokk (hova másolja)
  - Ha nem helyben szűrünk, akkor meg kell adnunk.
  - Ez a blokk a kilistáztatni/megjeleníteni kívánt mezők neveit tartalmazza, alatta megfelelő üres területtel, ahová a kiszűrt adatok kerülnek.
  - Ha az összes mezőt megjelenítjük, akkor elég egy üres terület/cella megadása.

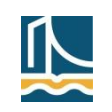

- Irányított szűrő (a kritérium tábla feltételei)
  - Relációs jelek (számtípusú cellákra)
    - <, >,<=, >=, <> (az = jel a képletek miatt másképpen kezelődik!)
      - PI: >1500 (1500-nál nagyobb adatok)
        - 200 (200-zal megegyező adatok)
  - Dzsóker karakterek (szöveges típusú cellákra)
    - ?, \* (? egy db tetszőleges karakter, \* tetszőleges számú tetszőleges karakter)
      - PI. ?A\* vagy ?A (a második karakter a vagy A, a többi karakter tetszőleges)
        - ?? (legalább két karakteres szöveg), '=?? (pontosan két karakteres szöveg)
        - <>\* (üres cellák szöveges adatra)
  - Az egyenlőségjel használata
    - Szövegként megadva pontos egyezésre való keresésnél használatos.
      - Pl. '=Győr vagy ="=Győr" (a Győr szöveggel való pontos egyezés)
    - Képletként használva a feltételben használhatunk számított értéket is.
      - PI. = (üres cellák tetszőleges típusra)
        - =C7>ÁTLAG(\$C\$7:\$C\$10) (az átlagnál nagyobb adatok)
  - Megjegyzés
    - A szövegként formázott számok esetén is használhatók a dzsóker karakterek (de kicsit másképp működnek, mint szöveg esetén)! PI. '1\* (az 1-gyel kezdődő), '1 (pontosan 1)
    - Az AZONOS függvény segítségével (és képlettel) megadható olyan keresés is, amely megkülönbözteti a kis- és nagybetűket (lásd valamely adatbázis-kezelő függvény – pl. AB.DARAB – súgóját).

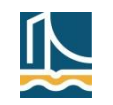

- Irányított szűrő (a használat lépései)
  - Adatok/Szűrő/Irányított szűrő (E03); Adatok/Rendezés és szűrés/Speciális (E10)
  - Helyben szűrje, ill. Más helyre másolja választás
  - A blokkok megadása/kijelölése
    - A blokkokat fejléccel együtt kell megadni. A mezőnevek mindhárom használt blokkban pontosan ugyanazok legyenek (másolás, hivatkozás).
    - A szűrőtartomány tartalmazhat felesleges mezőneveket is, amelyekre nem adunk meg szűrési feltételt. Ezek nem befolyásolják a szűrést, de törekedjünk a minimális méretű szűrőtartomány használatára!
  - Csak az egyedi rekordok megjelenítése beállítás
    - Az azonos rekordokból csak egy kerül kiszűrésre.

|     | Aicrosoft E                 | xcel - fiz3        |       |                  |                     |                 |                                         |                 |              |
|-----|-----------------------------|--------------------|-------|------------------|---------------------|-----------------|-----------------------------------------|-----------------|--------------|
| :9  | <u>E</u> ájl S <u>z</u> erl | kesztés <u>N</u> é | zet   | <u>B</u> eszúrás | Formá <u>t</u> um B | E <u>s</u> zköz | ök A <u>d</u> atok                      | <u>A</u> blak S | ò <u>p</u> ù |
|     | A                           | В                  | С     | D                | E                   | F               | G                                       | Н               |              |
| 1   | Név                         | Fizetés            |       | Név              | Fizetés             |                 | Név                                     | Fizetés         |              |
| 2   | Adél                        | 234567             |       | Ferenc           | >200000             |                 | Ferenc                                  | 234567          |              |
| 3   | Ferenc                      | 123456             |       | ?é*              | >200000             |                 | Géza                                    | 456345          |              |
| 4   | Cecília                     | 543216             |       |                  |                     |                 |                                         |                 |              |
| 5   | Dénes                       | 98765              |       |                  | Iranyitoti          | szui            | res                                     |                 |              |
| 6   | Eszter                      | 345213             |       |                  | Az adatokal         |                 |                                         |                 |              |
| 7   | Ferenc                      | 234567             |       |                  | O Helvbe            | ะก ระบั         | rie                                     |                 |              |
| 8   | Géza                        | 456345             |       |                  | Más he              | elvre n         | násolia                                 |                 |              |
| 9   |                             |                    |       |                  |                     |                 | asonja                                  |                 |              |
| 10  |                             |                    |       |                  | Listatartoma        | ány:            | \$A\$1:\$8\$8                           | ſ               |              |
| 11  |                             |                    |       |                  |                     | ,               |                                         |                 |              |
| 12  |                             |                    |       |                  | Szurotarton         | hany:           | \$D\$1:\$E\$3                           |                 | <u>.</u>     |
| 13  |                             |                    |       |                  | H <u>o</u> va másol | ja:             | \$G\$1:\$H\$1                           | ſ               |              |
| 14  |                             |                    |       |                  |                     |                 | 4 - 4 - 14 - 14 - 14 - 14 - 14 - 14 - 1 |                 |              |
| 15  |                             |                    |       |                  | 📃 Csak az           | egy <u>e</u> d  | li rekordok me                          | gjelenítése     |              |
| 16  |                             |                    |       |                  |                     | -               |                                         |                 | _            |
| 17  |                             |                    |       |                  |                     | L               | OK                                      | Mégse           |              |
| H 4 | 🗈 🕨 🔪 Ere                   | edmény / F         | eltét | el 🔪 Fizetés     | itm,                | _               |                                         |                 |              |

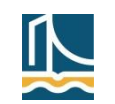

- Irányított szűrő (folyt.)
  - Helyben szűrés után
    - Az Adatok/Szűrő/Minden látszik (E03), vagy a Adatok/Rendezés és szűrés/Szűrők törlése (E10) funkciókkal lehet visszaállítani a teljes adatbázis láthatóságát.
  - Kimeneti blokk
    - A kimeneti blokk felülíródik.
    - Ha a kimeneti blokknál nemcsak a fejlécet, hanem a teljes output területet kijelöljük, akkor az Excel csak akkora részt használ a lista elkészítésére, amennyi a kijelölésben rendelkezésre áll. Ha erre a területre nem fér rá minden – a feltételnek eleget tevő – rekord, akkor a továbbiak elveszhetnek ebben a kigyűjtésben (erről üzenetet kapunk).
- Az adatok megváltozása
  - Az Excel nem frissíti a már kiszűrt adatokat!
    - A változások követéséhez újra kell szűrni!
    - A kiszűrt adatok mindig a készítéskori állapotot tükrözik.

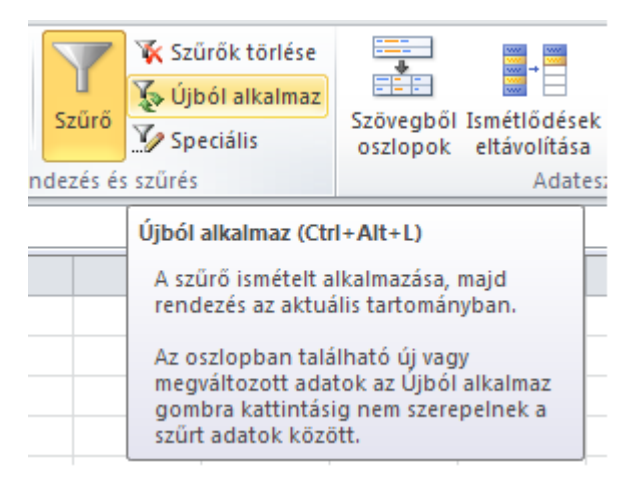

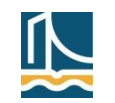

- Irányított szűrő (folyt.)
  - Több munkalap használata
    - Az egyes tartományok lehetnek más munkalapon is. Ekkor a szűrést mindig arról a munkalapról kell indítani, ahol a kimeneti blokk elhelyezkedik. Ellenkező esetben a szűrés végén hibaüzenetet kapunk (a szűrt adatok csak az aktív munkalapra kerülhetnek).

| I | 🛎 Microsoft Excel |     |                    |                |          |                  |          |       |          |                 |     |        |               |       |
|---|-------------------|-----|--------------------|----------------|----------|------------------|----------|-------|----------|-----------------|-----|--------|---------------|-------|
|   | <u> </u>          | 1 3 | 5 <u>z</u> erkeszt | és <u>N</u> éz | et       | <u>B</u> eszúrás | For      | mátur | n E      | <u>s</u> zközök | A₫  | atok   | <u>A</u> blak | Súgó  |
| ľ | 의 f               | iz3 | :2                 |                |          |                  |          | ×     | fiz      | 8:1             |     |        |               |       |
|   |                   |     | А                  | В              |          | С                |          | _     |          | A               |     |        | В             | С     |
|   | 1                 | Né  | v                  | Fizetés        | ;        |                  |          | -     | 1        | Név             |     | Fize   | tés           |       |
|   | 2                 | Fei | renc               | 234            | 567      |                  |          |       | 2        | Adél            |     | - 2    | 34567         |       |
|   | 3                 | Gé  | 70                 | 4563           | 245      |                  |          |       | 3        | Ferenc          |     | 1      | 23456         |       |
|   | 4                 |     | Irányi             | tott szű       | irés     |                  |          |       | X        | Cecília         |     | - 5    | 43216         |       |
|   | 5                 |     |                    | 1.1            |          |                  |          |       |          | Dénes           |     | 9      | 98765         |       |
|   | 6                 |     | Az adat            | okat —         | <i>.</i> |                  |          |       |          | Eszter          |     | 3      | 45213         |       |
|   | 7                 |     | OH∈                | lyben szü      | irje     |                  |          |       |          | Ferenc          |     | - 2    | 34567         |       |
|   | 8                 |     |                    | ás helyre      | máso     | olja             |          |       |          | Géza            |     | - 49   | 56345         |       |
| I | 9                 |     |                    |                |          |                  |          |       |          |                 |     |        |               |       |
| I | 10                |     | Listatar           | tomany:        | Fi       | zetések!\$4      | A\$1:\$B | \$8   | <u>.</u> |                 |     |        |               |       |
|   | 11                |     | S <u>z</u> űrőta   | rtomány:       | Fe       | eltétel!\$A\$    | 1:\$B\$  | 3     | κ.       |                 |     |        |               |       |
|   | 12                |     | House              | ácolia         |          | 1 / 1            |          |       |          |                 |     |        |               |       |
|   | 13                |     | ngvam              | asoija;        | Er       | redmény!\$       | A\$1:\$  | 8\$3  | <u>.</u> |                 |     |        |               |       |
|   | 14                |     | Csal               | k az egye      | di re    | kordok me        | aielení  | tése  |          |                 |     |        |               |       |
|   | 15                |     |                    |                |          |                  |          |       |          |                 | ,   |        |               | _     |
|   | H 4               | ••  |                    | ſ              |          | OK               | M        | légse |          | • H/            | (Fe | ltétel |               | tések |

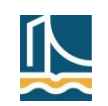

- Irányított szűrő példa
  - Melyik osztálynak van hétfőn matek vagy csütörtökön földrajz órája?

|      | 🚽 🔊 • (°   | -   <b>-</b>     | Nyers1a          | - Microsoft E | cel         |            | - 0        | x     |                   |              |                |    |
|------|------------|------------------|------------------|---------------|-------------|------------|------------|-------|-------------------|--------------|----------------|----|
| Fá   | ájl Kezdől | ap Beszúrás La   | p elrende: K     | épletek Adat  | ok Korrektú | ra Nézet ♡ | <b>?</b> - | æ X   |                   |              |                |    |
|      | B68        | <b>-</b> (       | <i>f</i> ∗ földr | ajz           |             |            |            | ~     |                   |              |                |    |
|      | А          | В                | С                | D             | E           | F          | G          |       |                   |              |                |    |
| 1    | Oktató     | Tantárgy         | Nap              | Időpont       | Osztály     | Terem      |            |       |                   |              |                |    |
| 2    | 104        | matematika       | hétfő            | 1             | 3/b         | 112        |            |       | <b>- 9 -</b> (9 - | ⇒ Nye (      |                |    |
| 3    | 104        | fizika           | hétfő            | 2             | 3/a         | 130        |            | Fá    | Kez Bes           | Lap Kép 🎙 🛇  | 7 🕜 — 🗗        | 23 |
| 4    | 104        | fizika           | hétfő            | 3             | 4/a         | 130        |            |       | A5                | <b>-</b>     | f <sub>x</sub> | ~  |
| 5    | 104        | matematika       | hétfő            | 5             | 4/b         | 108        |            |       | А                 | В            | С              | Ē  |
| 6    | 104        | matematika       | hétfő            | 6             | 2/c         | 106        |            | 1     | Nap               | Tantárov     |                |    |
| 7    | 104        | fizika           | kedd             | 1             | 3/b         | 130        |            | 2     | hátfő             | matematik    | 3              |    |
| 8    | 104        | fizika           | kedd             | 2             | 3/a         | 130        |            | 2     | 1010              | filder:      | a              | -  |
| 9    | 104        | matematika       | kedd             | 4             | 3/b         | 112        |            | 3     | csutortok         | Tolurajz     |                | -  |
| 10   | 104        | matematika       | kedd             | 5             | 3/a         | 109        |            | 4     |                   |              |                | -  |
| 11   | 104        | matematika       | szerda           | 1             | 3/a         | 109        |            | 5     |                   |              |                | -  |
| 12   | 104        | matematika       | szerda           | 2             | 3/b         | 112        |            | 6     |                   |              |                | -  |
| 13   | 104        | fizika           | szerda           | 3             | 3/b         | 130        |            | I .   | ▶ ▶ Krité         | rium / Ó 🛛 🖣 |                |    |
| 14   | 104        | osztályfőnöki    | szerda           | 7             | 3/b         | 112        |            |       |                   | 20% —        | +              |    |
| 14 4 | 🕨 🕅 Tanı   | ulók / Oktatók / | Kritérium        | Órarend       | •           |            |            |       |                   |              |                |    |
| Kész | 2          |                  |                  |               | □ □ 110     | % 🗩        | 0          | -+ "; |                   |              |                |    |

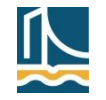

- Irányított szűrő példa (folyt.)
  - Melyik osztálynak van hétfőn matek vagy csütörtökön földrajz órája?

|      | 🚽 🤊 - (*     | -   <del>-</del>     | Nyers            | la - Microsof | t Excel    | _            |         | x       |                                                |
|------|--------------|----------------------|------------------|---------------|------------|--------------|---------|---------|------------------------------------------------|
| Fa   | ájl Kezdő    | lap Beszúrás Li      | ap elrendezése   | e Képletek    | Adatok Kor | rektúra Néze | t ♡ 🕜 ⊏ | - @ XX  |                                                |
|      | B10          | <b>→</b> (0          | <i>f</i> ∗ mater | matika        |            |              |         | ~       | Irányított szúrés                              |
|      | А            | В                    | С                | D             | E          | F            | G       | ⊢ F     |                                                |
| 1    | Oktató       | Tantárgy             | Nap              | Időpont       | Osztály    | Terem        |         |         | Az adatokat                                    |
| 2    | 104          | matematika           | hétfő            | 1             | 3/b        | 112          |         |         | Helyben szurje                                 |
| 5    | 104          | matematika           | hétfő            | 5             | 4/b        | 108          |         |         |                                                |
| 6    | 104          | matematika           | hétfő            | 6             | 2/c        | 106          |         | _       | Listatartomány: Orarend!\$A\$1:\$F\$80         |
| 67   | 125          | földrajz             | csütörtök        | 1             | 3/b        | 103          |         |         | Szűrőtartomány: Kritérium!\$A\$1:\$B\$3        |
| 68   | 125          | földrajz             | csütörtök        | 4             | 3/a        | 103          |         |         | Hova másolja:                                  |
| 81   |              |                      |                  |               |            |              |         |         | Csak az egy <u>e</u> di rekordok megjelenítése |
| 82   |              |                      |                  |               |            |              |         |         | OK Méase                                       |
| R.A  | ► M Tanu     | ulók / Oktatók       | Kritérium        | Órarend /     | ?          |              |         | ▶ []    |                                                |
| Kész | z 79 rekordt | pól 5 rekordot talál | It               |               |            | 110% 🗩       |         | - 🕂 ,;; |                                                |

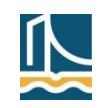

- Irányított szűrő példa
  - Mely termekben tartják az egyes tárgyakat?
    - Minden rekordot kiválasztó feltétel
    - Csak az egyedi rekordok megjelenítése

| 🗶 N  | licrosoft Excel | - Nyers1a |         | x          |
|------|-----------------|-----------|---------|------------|
|      | A6              | <b>-</b>  | $f_{x}$ | ~          |
|      | А               | В         | С       |            |
| 1    | Feltétel        |           |         |            |
| 2    | IGAZ            |           |         |            |
| 3    |                 |           |         |            |
| 4    | Tantárgy        | Terem     |         |            |
| 5    |                 |           |         |            |
| 6    |                 |           |         |            |
| 7    |                 |           |         | -          |
| 14 4 | 🕨 🗏 📜 Ter       | mek 🦯 🐮 🖣 |         | ▶          |
|      |                 | )% 😑 🚽    |         | <u>:</u> ( |

| Irányított szűrés         | ? ×                      |
|---------------------------|--------------------------|
| Az adatokat               |                          |
| 🔘 <u>H</u> elyben szűr    | je                       |
| Más helyre m              | asolja                   |
| Listatartomány:           | nd!\$A\$1:\$F\$80        |
| S <u>z</u> űrőtartomány:  | \$A\$1:\$A\$2            |
| Hova másolja:             | \$A\$4:\$B\$4            |
| 🔽 Csak az egy <u>e</u> di | i rekordok megjelenítése |
|                           | OK Mégse                 |

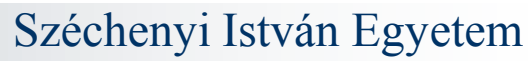

|   | X   | 🚽 🤊 • (° - I - | Nyers1a M. |                   | X        |
|---|-----|----------------|------------|-------------------|----------|
| 1 | Fá  | ajl Kez Bes L  | ap Kép Ada | ▶ ♥ 🕜 =           | - d X    |
|   |     | A6 -           | - (-       | <i>f</i> ∗ fizika | ~        |
|   |     | А              | В          | С                 | C        |
|   | 1   | Feltétel       |            |                   |          |
|   | 2   | IGAZ           |            |                   |          |
|   | 3   |                |            |                   |          |
|   | 4   | Tantárgy       | Terem      |                   |          |
|   | 5   | matematika     | 112        |                   |          |
|   | 6   | fizika         | 130        |                   |          |
|   | 7   | matematika     | 108        |                   |          |
|   | 8   | matematika     | 106        |                   |          |
|   | 9   | matematika     | 109        |                   |          |
|   | 10  | osztályfőnöki  | 112        |                   |          |
|   | 11  | testnevelés    | 100        |                   |          |
|   | 12  | német          | 119        |                   |          |
|   | 13  | kémia          | 116        |                   |          |
|   | 14  | angol          | 119        |                   |          |
|   | 15  | magyar         | 112        |                   |          |
|   | 16  | magyar         | 111        |                   |          |
|   | 17  | történelem     | 109        |                   |          |
|   | 18  | történelem     | 112        |                   |          |
|   | 19  | történelem     | 107        |                   |          |
|   | 20  | informatika    | 118        |                   |          |
|   | 21  | földrajz       | 103        |                   |          |
|   | 22  | olasz          | 119        |                   |          |
|   | 23  | biológia       | 104        |                   | <b>•</b> |
|   | Kés | Tanulók /      | Oktatok    |                   |          |

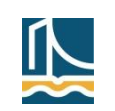

# A táblázat mint adatbázis – szűrés

- Irányított szűrő példa (folyt.)
  - Mely termekben tartják az egyes tárgyakat?
    - A kigyűjtött adatok rendezése

| Rendezés                                                                                                    | -                             |   |                        |          | ? ×                                     |
|----------------------------------------------------------------------------------------------------|-------------------------------|---|------------------------|----------|-----------------------------------------|
| <mark>.</mark><br>Paliting variable variable variabl | szint X Szint <u>t</u> örlése | • | Szint <u>m</u> ásolása | llítások | Xz adatok <u>f</u> ejlécet tartalmaznak |
| Oszlop                                                                                                    |                               |   | Rendezés alapja        |          | Sorrend                                 |
| Rendezés                                                                                                    | Tantárgy                      | - | Értékek                |          | A-Z                                     |
| Azután                                                                                                    | Terem                         |   | Értékek                | -        | A legnagyobbtól a legkisebbig 🗨         |
|                                                                                                    |                               |   |                        |          |                                         |
|                                                                                                    |                               |   |                        |          |                                         |
|                                                                                                    |                               |   |                        |          |                                         |
|                                                                                                    |                               |   |                        |          |                                         |
|                                                                                                    |                               |   |                        |          |                                         |
|                                                                                                    |                               |   |                        |          | OK Megse                                |
|                                                                                                    |                               |   |                        |          |                                         |
|                                                                                                    |                               |   |                        |          |                                         |
|                                                                                                    |                               |   |                        |          |                                         |
|                                                                                                    |                               |   |                        |          |                                         |
|                                                                                                    |                               |   |                        |          |                                         |
|                                                                                                    |                               |   |                        |          |                                         |
|                                                                                                    |                               |   |                        |          |                                         |
|                                                                                                    |                               |   |                        |          |                                         |
| 1                                                                                                    |                               |   |                        |          |                                         |
|                                                                                                    |                               |   |                        |          |                                         |

#### Széchenyi István Egyetem

| (                | X            | 🚽 🧐 - 😢 - 🛛          | Nyer       | _        |       | Σ     | ٢   |
|------------------|--------------|----------------------|------------|----------|-------|-------|-----|
| ſ                | Fá           | iji Kez Bes L        | ap Kép 🕨 🤇 | » 🕜      |       | đ     | 23  |
| Γ                |              | A4 •                 | - (=       | $f_{x}$  | Tan   |       | . * |
| ſ                |              | А                    | В          |          | С     |       |     |
|                  | 3            |                      |            |          |       |       |     |
|                  | 4            | Tantárgy             | Terem      |          |       |       |     |
| L                | 5            | angol                | 119        |          |       |       |     |
| L                | 6            | biológia             | 104        |          |       |       |     |
|                  | 7            | fizika               | 130        |          |       |       |     |
|                  | 8            | földrajz             | 103        |          |       |       |     |
|                  | 9            | informatika          | 118        |          |       |       |     |
|                  | 10           | kémia                | 116        |          |       | _     | -   |
| ŀ                | 11           | magyar               | 112        |          |       | _     | -   |
| $\left  \right $ | 12           | magyar               | 111        |          |       | _     | -   |
| ┞                | 13           | magyar<br>matomatika | 109        |          |       | _     |     |
| ŀ                | 15           | matematika           | 109        |          |       |       |     |
| ŀ                | 16           | matematika           | 103        |          |       |       |     |
| ŀ                | 17           | matematika           | 106        |          |       |       |     |
| ŀ                | 18           | német                | 119        |          |       |       |     |
|                  | 19           | olasz                | 119        |          |       |       |     |
|                  | 20           | osztályfőnöki        | 112        |          |       |       |     |
|                  | 21           | osztályfőnöki        | 10         |          |       |       |     |
|                  | 22           | testnevelés          | 100        |          |       |       |     |
|                  | 23           | történelem           | 112        |          |       |       |     |
|                  | 24           | történelem           | 109        |          |       |       |     |
|                  | 25           | történelem           | 107        | <u> </u> |       |       | _   |
|                  | 26<br> 4 - 4 | ► ► Termek           | 214        |          |       | •     | Ť   |
|                  |              | Átlag: 106           | ,9047619 0 | ellák    | száma | a: 44 |     |

- Irányított szűrő példa
  - Győri lakosok
    - Az A2 cellában szereplő vessző kell, a \* elhagyható!

| X  | <b>.</b>            | k                    | xész - Microsoft Excel            |      | x                     |           |           |     |
|----|---------------------|----------------------|-----------------------------------|------|-----------------------|-----------|-----------|-----|
|    | Fájl Kezdőlap Beszú | írás Lap elrendezése | Képletek Adatok Korrektúr         | ra I | Nézet 🛛 🗢 🕜 🗖         | er XX     |           |     |
|    | H1 - (              | $f_{x}$              |                                   |      |                       | *         |           |     |
|    | В                   | С                    | D                                 |      | E                     |           |           |     |
| 1  | Név                 | Személyi szám        | Lakhely                           |      | Születési k           | nely 📄    |           |     |
| 2  | Nemes Ugrin         | 19105228891          | Hédervár, Aba Sámuel u. 100       |      | Eger                  |           |           |     |
| 3  | Hajdú Jolánta       | 29105085932          | Fertőd, Szent István u. 9         | X M  | icrosoft Excel - kész |           |           | x   |
| 4  | Takács Vernerius    | 18803091843          | Győr, II. Lipót u. 2              |      | 42                    |           | f. Culler |     |
| 5  | Szabó Lilium        | 28701271120          | Fertőd, II. Lipót u. 10           |      | AZ 👻                  |           | Jx Gyor,  |     |
| 6  | Rácz Hipolit        | 18708015407          | Pannonhalma, Könyves Kálmán u     |      | А                     |           | В         |     |
| 7  | Juhász Párizs       | 19105216422          | Pannonhalma, Rhédey Ferencu.      | 1    | Lakhely               |           |           |     |
| 8  | Takács Agna         | 28901286127          | Ikrény, Zsolt u. 105              | 2    | Gvőr *                |           |           |     |
| 9  | Vincze József       | 19201063658          | Győrújbarát, Árpád u. 30          | 2    | 0,01,                 |           |           |     |
| 10 | Lakatos Urbanus     | 18803021348          | Hegyeshalom, Zsolt u. 88          | 3    |                       |           |           |     |
| 11 | Bakos Ágnes         | 29106208261          | Mosonmagyaróvár, Anjou Mária u    | 4    |                       |           |           |     |
| 12 | Fazekas Theodorus   | 19207221037          | Ikrény, János Zsigmond u. 83      | 5    |                       |           |           | -   |
| 13 | Molnár Ancilla      | 29208186209          | Hédervár, Nagy Lajos u. 83        |      | ▶ ► Kritérium ∠       | Ered    4 |           |     |
| 14 | Somogyi Ágnes       | 28712167369          | Hédervár, Székely Mózes u. 62     | Kész |                       | »         |           | -+: |
| 15 | Varga Endere        | 19008028118          | Hédervár, I. Apafi Mihály u. 70   |      | Kecskemét             |           |           |     |
| 16 | Németh Barbara      | 29107099148          | Győrszemere, I. Rákóczi György u. | . 34 | Nyíregyháza           |           |           |     |
| 17 | Mészáros Tiván      | 19112154845          | Hegyeshalom, Barcsai Ákos u. 84   |      | Veszprém              | -         |           |     |
| М  | ♦ ► ► Vizsga Adatok | Kritérium / Eredmér  | ny ∕Átlag ∕Idő és∏ ∢              |      |                       |           |           |     |
| Ké | SZ                  |                      |                                   | 1009 | % (=                  | -(+) :    |           | 20  |

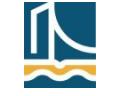

- Irányított szűrő példa
  - Győri lakosok/2.
    - Pontos egyezésre való szűrés (= jellel, szövegként, dzsóker karakterek nélkül)

|    | B9 🔻 🕤             | $f_x$   | Győrújbarát     |                  |          |      |           |               | *              |        |     |          |
|----|--------------------|---------|-----------------|------------------|----------|------|-----------|---------------|----------------|--------|-----|----------|
|    | Α                  |         | В               | С                | D        | )    |           | E             |                |        |     |          |
| 1  | Név                | Lakhely | /               | Gyerekek száma   | Személyi | szám | Alapfizet | és (havi) 🛛 🔾 |                |        |     |          |
| 2  | Nemes Ugrin        | Héderv  | ár              | 0                | 1640522  | 8891 | 1         | 161 881 Ft    |                |        |     |          |
| 3  | Hajdú Jolánta      | Fertőd  |                 | 3                | 2770508  | 5932 |           | 90 544 Ft     |                |        |     |          |
| 4  | Takács Vernerius   | Győr    |                 | 0                | 1830309  |      | C2        | <b>+</b> (e)  | f <sub>x</sub> | ="=Gyô | śr" | ~        |
| 5  | Szabó Lilium       | Fertőd  |                 | 3                | 2890127  |      | ٨         | B             |                | C      | D   | Ē        |
| 6  | Rácz Hipolit       | Pannon  | halma           | 4                | 1610801  | 1 1  | A lakhalu | D             | Lak            | the hu | U   | -        |
| 7  | Juhász Párizs      | Pannon  | halma           | 4                | 1820521  | 1 1  |           |               | Lak            | nely   |     |          |
| 8  | Takács Agna        | Ikrény  |                 | 2                | 2840128  | 2 =  | =Gyor     |               | =G)            | /or    |     |          |
| 9  | Vincze József      | Győrújk | parát           | 4                | 1820106  | 3    | ~         |               | _              | 5      |     | _        |
| 10 | Lakatos Urbanus    | Hegyes  | shalom          | 1                | 1680302  | 4    | '=Gvć     | őr            |                | ="=Gv  | őr" |          |
| 11 | Bakos Ágnes        | Moson   | magyaróvár      | 4                | 2610620  | 5    | -0,0      |               |                | -1     |     |          |
| 12 | Fazekas Theodorus  | Ikrény  |                 | 1                | 1630722  | 6    |           |               |                |        |     | -        |
| 13 | Molnár Ancilla     | Héderv  | ár              | 1                | 2620818  |      | N krite   |               |                |        | •   | <u>۲</u> |
| 14 | Somogyi Ágnes      | Héderv  | ár              | 3                | 2851216  | 7369 |           | 99 312 Ft     |                |        |     |          |
| 15 | Varga Endere       | Héderv  | ár              | 1                | 1760802  | 8118 |           | 80 839 Ft     |                |        |     |          |
| 16 | Németh Barbara     | Győrsze | emere           | 0                | 2710709  | 9148 |           | 80 652 Ft     |                |        |     |          |
| 47 | ▶ ► városi adók ad | atok /  | kérdések / krit | :érium / 🔁 / 🗍 🖣 | 1001315  | 1015 |           | LED 000 F▲    |                |        |     |          |

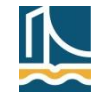

### A táblázat mint adatbázis – adatbázis-kezelő függvények

- Az adatbázis blokk bizonyos feltételeknek eleget tevő rekordjait nemcsak listáztatni lehet, hanem további műveleteket is végezhetünk velük. Erre szolgálnak az adatbázis-kezelő függvények.
- A függvények általános alakja

#### =AB.függvénynév(adatbázis; mező; kritérium tábla)

- Az adatbázis és a kritérium tábla ugyanolyan, mint az irányított szűrésnél. A mező paramétert hivatkozással, szöveggel és sorszámmal is megadhatjuk.
- A szűrési feltételnek eleget tevő rekordokon a leggyakrabban a következő műveleteket végezzük el:
  - Darabszám meghatározás
  - Összegzés ill. átlagszámítás
  - Maximum-, illetve minimumkeresés
  - A megfelelő függvények:
  - AB.DARAB, AB.DARAB2 (hasonló: DARABTELI)
    - Az első a számértékű, a második a nem üres cellákat számolja meg a megadott oszlopban.
  - AB.SZUM (hasonló: SZUMHA, SZUMHATÖBB), ill. AB.ÁTLAG
  - AB.MAX, AB.MIN

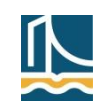

### A táblázat mint adatbázis – adatbázis-kezelő függvények

- Az adatbázis-kezelő függvények fontos tulajdonsága, hogy hasonlóan más függvényekhez – az adatbázis változása esetén automatikusan frissítik értéküket.
  - Vessük össze a szűréssel, ami a készítéskori állapotot mutatja!

| Microsoft Excel - fiz4 |           |            |             |                    |     |                   |                   |                 |               |          |      |    |  |  |
|------------------------|-----------|------------|-------------|--------------------|-----|-------------------|-------------------|-----------------|---------------|----------|------|----|--|--|
| :2                     | Eáji Sz   | erkesztés  | <u>N</u> éz | zet <u>B</u> eszúr | ás  | Formá <u>t</u> um | E <u>s</u> zközök | A <u>d</u> atok | <u>A</u> blak | Súgó     | - 8  | ×  |  |  |
| F2 🔻                   |           |            | 1           | \land =AB.DA       | ٩R٨ | AB(A1:B8;2        | ;D1:D2)           |                 |               |          |      |    |  |  |
|                        | A         | В          | С           | D                  | Е   | F                 | G                 | Н               |               | 1        |      | ۲, |  |  |
| 1                      | Név       | Fizetés    |             | Fizetés            |     | Hány dolgo        | zó fizetés        | e nagyob        | b 2000        | )00 Ft-r | iál? |    |  |  |
| 2                      | Adél      | 234567     |             | >200000            |     | 5                 |                   |                 |               |          |      |    |  |  |
| 3                      | Béla      | 123456     |             |                    |     |                   |                   |                 |               |          |      |    |  |  |
| 4                      | Cecília   | 543216     |             |                    |     |                   |                   |                 |               |          |      |    |  |  |
| 5                      | Dénes     | 98765      |             |                    |     |                   |                   |                 |               |          |      |    |  |  |
| 6                      | Eszter    | 345213     |             |                    |     |                   |                   |                 |               |          |      |    |  |  |
| 7                      | Ferenc    | 234567     |             |                    |     |                   |                   |                 |               |          |      |    |  |  |
| 8                      | Géza      | 456345     |             |                    |     |                   |                   |                 |               |          |      |    |  |  |
| 9                      |           |            |             |                    |     |                   |                   |                 |               |          |      | ~  |  |  |
| <b>H</b> 4             | I ► N \ I | Adat / Vál | asz         | /                  |     |                   | <                 |                 |               |          | >    |    |  |  |

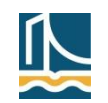

### A táblázat mint adatbázis – kimutatások

#### Kimutatások

- Gyakran kell ismétlődő adatelemeket tartalmazó listákból olyan táblázatot készíteni, amely bizonyos szempontok szerint csoportosítja és összegzi az adatokat.
- Eszköz az Excelben: kimutatás
- Készítés
  - E03: Adatok/Kimutatás vagy Kimutatásdiagram...
  - E10: Beszúrás/Kimutatás vagy Kimutatásdiagram
- Feladat
  - Egy nagykereskedő a megrendeléseiről a következő adatokat tartja nyilván: a megrendelő neve, a megrendelt termék, mennyisége, ideje (negyedév), valamint a megrendelés teljesítését végző alkalmazott neve. Készítsünk kimutatást és összesítést a megrendelésekről a következő szempontok szerint. Legyen leolvasható a kimutatásról, hogy az egyes alkalmazottak az egyes negyedévekben az egyes termékekből mennyit rendeltek összesen.

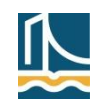

#### A táblázat mint adatbázis – kimutatások

A feladat megoldása (E03)

| 🛛 Microsoft Excel - kimutatás 📃 🗖 🔀 |                                                     |                                |                      |                                 |                              |              |             |               |          |     |     |   |  |  |
|-------------------------------------|-----------------------------------------------------|--------------------------------|----------------------|---------------------------------|------------------------------|--------------|-------------|---------------|----------|-----|-----|---|--|--|
| :2                                  | <u>E</u> ájl S <u>z</u> erl                         | kesztés <u>N</u> ézet <u>(</u> | <u>B</u> eszúrás For | rmá <u>t</u> um E <u>s</u> zkö: | zök A <u>d</u> atok <u>A</u> | <u>i</u> bla | k Súgó      |               |          |     | - 8 | × |  |  |
| 1                                   | 🞽 🔒 🔒                                               | ) 🖪 🚨 🖑 (                      | 🛴   🔏 🗈              | 🖺 - 🍼 🕒                         | - (° - I 🔒 :                 | Σ            | - A↓ A↓     | 1 🖓 🗓         | 00% -    | • 🕜 | Ŧ   |   |  |  |
|                                     | A                                                   | В                              | С                    | D                               | E                            |              | F           | G             | H        |     |     |   |  |  |
| 1                                   | Eladó                                               | Megrendelő                     | Termék               | Rendelés                        | Negyedév                     |              |             |               |          |     |     |   |  |  |
| 2                                   | Dorka                                               | Sarki ABC                      | Hús                  | 562                             | 1. n.                        |              |             |               |          |     |     |   |  |  |
| 3                                   | Dorka                                               | Kisbolt                        | Tengeri hal          | 342                             | 2. n.                        |              |             |               |          |     |     |   |  |  |
| 4                                   | Füttyös                                             | Kisbolt                        | Hús                  | 120                             | 1. n.                        |              | Kimutatás   | mezőlista     |          | •   | X   |   |  |  |
| 5                                   | Dorka                                               | Sarki ABC                      | Tengeri hal          | 543                             | 1. n.                        |              | Húzza a tél | eleket a kimi | Itatásra |     |     |   |  |  |
| 6                                   | Suyama                                              | Sarki ABC                      | Tengeri hal          | 232                             | 1. n.                        |              | 10220 0 (6) | сіскої а міні | Jacasia  |     |     |   |  |  |
| 7                                   | 7     Füttyös     Kisbolt     Hús     121     1. n. |                                |                      |                                 |                              |              |             |               |          |     |     |   |  |  |
| 8                                   | Suyama                                              | Kisbolt                        | Hús                  | 237                             | 2. n.                        |              | - E Me      | arendelő      |          |     |     |   |  |  |
| 9                                   | Dorka                                               | Kisbolt                        | Hús                  | 865                             | 2. n.                        |              |             | rmák          |          |     |     |   |  |  |
| 10                                  | Füttyös                                             | Kisbolt                        | Tengeri hal          | 345                             | 2. n.                        |              |             | THEK          |          |     |     |   |  |  |
| 11                                  |                                                     | Kimutatás                      |                      |                                 | ▼ × —                        |              | E Re        | endeles       |          |     |     |   |  |  |
| 12                                  |                                                     | Kimutatác 🛪 🛛 🔗                | - 19a i I 🧶          | a i 🥊 i 📷 🖪                     | 9 0. E                       |              | Ne 🗄 Ne     | gyedév        |          |     |     |   |  |  |
| 13                                  |                                                     |                                |                      | =   ;   • * <mark>-</mark>      |                              |              |             |               |          |     |     |   |  |  |
| 14                                  | Összeg / F                                          | ?endelés                       | Termék 💌             |                                 |                              |              |             |               |          |     |     |   |  |  |
| 15                                  | Eladó 🔽                                             | Negyedév 💌                     | Hús                  | Tengeri hal                     | Végösszeg                    |              |             |               |          |     |     | _ |  |  |
| 16                                  | Dorka                                               | 1. n.                          | 562                  | 543                             | 1105                         |              |             |               |          |     |     |   |  |  |
| 17                                  |                                                     | 2. n.                          | 865                  | 342                             | 1207                         |              |             |               |          |     |     | _ |  |  |
| 18                                  | Dorka Öss                                           | zesen                          | 1427                 | 885                             | 2312                         | 2            |             |               |          |     |     | _ |  |  |
| 19                                  | Füttyös                                             | 1. n.                          | 241                  |                                 | 241                          | Ш            |             |               |          |     |     | _ |  |  |
| 20                                  |                                                     | 2. n.                          |                      | 345                             | 345                          | 5            | Ebbez       | Sorok terüle  | te       |     | ~   | _ |  |  |
| 21                                  | Füttyös Os                                          | sszesen                        | 241                  | 345                             | 586                          | )            |             |               |          |     |     | _ |  |  |
| 22                                  | Suyama                                              | 1. n.                          |                      | 232                             | 232                          | 2            |             |               |          |     |     | _ |  |  |
| 23                                  | 23 <u>2. n. 237</u> 237                             |                                |                      |                                 |                              |              |             |               |          |     |     |   |  |  |
| 24                                  | 4 Suyama Összesen 237 232 469                       |                                |                      |                                 |                              |              |             |               |          |     |     |   |  |  |
| 25                                  | Végösszeg                                           | 9                              | 1905                 | 1462                            | 3367                         |              |             |               |          |     |     | ~ |  |  |
| R A                                 | ▶ ▶ \ 1.                                            | adatsor $\lambda$ 2. ada       | tsor / mátrix        | kok / Egyenle                   | et megoldá: <                |              |             |               | <u> </u> |     | >   | Ē |  |  |

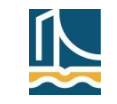

### A táblázat mint adatbázis – kimutatások

- A kimutatások készítésének lépései (E03)
  - Elkészítjük az alaptáblázatot.
    - A táblázatnak legyen fejléce!
  - Kijelöljük a táblázatot (vagy beleállunk), és a menüből elindítjuk a varázslót.
    - 1. lépés: Az automatikusan megjelölt Microsoft Office Excel lista vagy adatbázis, valamint a Kimutatás kapcsolót bekapcsolva hagyjuk (Tovább >).
    - 2. lépés: A táblázat blokkcíme megjelenik a Tartomány nevű input mezőben (javíthatjuk, majd Tovább >).
    - 3. lépés: Hova kerüljön a kimutatás. Kerülhet a forrásadatokat tartalmazó munkalapra, de máshova is. A megfelelőt válasszuk ki, majd – ha kell – megadjuk a kimutatás-táblázat bal felső sarkát kijelölő cella címét az inputmezőben.
    - 3. lépés/2: Az Elrendezés... gombra kattintunk. A megjelenő ablakban megtervezzük a kimutatás szempontjait, adatait. A jobb oldali listából (ahol az oszlopfejlécek találhatók), egérrel megfogjuk a megfelelőt, és a bal oldali kimutatásséma megfelelő részére húzzuk. Ha kész vagyunk, az OK gombbal bezárjuk az elrendezés-tervezést, végül a Befejezés gombbal kilépünk.
       (Példánkban a sor mezőre az Eladó és a Negyedév, az oszlopra a Termék, az adatterületre a Rendelés mező kerül.)

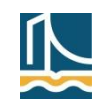

### A táblázat mint adatbázis – kimutatások

- A kimutatások készítésének lépései (E03) (folyt.)
  - Ha a kimutatás hierarchiája esetleg nem megfelelő, akkor ezt megváltoztathatjuk úgy, hogy egérrel megfogjuk a kívánt címkét, és a megfelelő pozícióba mozgatjuk.

| Kimutatás varázsló - El      | rendezé     | is                                                        | $\mathbf{X}$                                         |
|------------------------------|-------------|-----------------------------------------------------------|------------------------------------------------------|
| Son Seux<br>Son Seux<br>Sure | R           | Húzza a jobb old<br>mezőgombokat a<br>alakíthatja ki a Ki | alon található<br>baloldali ábrára, így<br>mutatást. |
| OLDAL                        |             | OSZLOP                                                    | Eladó<br>Megrende                                    |
|                              | SO <u>R</u> | <u>A</u> DAT                                              | Termék<br>Rendelés<br>Vegyedév                       |
|                              |             | <u>Súgó</u>                                               | OK Mégse                                             |

Adatváltozások esetén a már kész kimutatás frissítése.

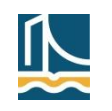

### A táblázat mint adatbázis – kimutatások

- Újdonságok/változások (E10)
  - A kialakítás egyszerűbb és gyorsabb lett, több ablakot egybevontak.
  - A jobb oldali ablakrészben a sor- és oszlopcímkéknél ill. a Σ értékeknél lehet megadni, hogy melyik mezőnév szerepeljen az adott helyen az elrendezésben.
  - A jelentésszűrőbe felvett mezőnevek segítségével AutoSzűrő funkciót tudunk hozzárakni a jelentéshez, így az egyébként már kész kimutatás adatainak megjelenését korlátozhatjuk bizonyos szempontok alapján.
  - A Σ értékekhez felvett mezőkön (értékmező-beállítások) a kimutatás alapértelmezés szerint vagy darabszámot (szöveges adatok esetén) vagy összeget (szám típusú adatok esetén) számol. A számolás alapját lehet módosítani, és szükség esetén átlagot, minimumot, maximumot... is számoltathatunk ily módon.
  - Nemcsak a táblázatban lévő mezőkkel lehet kalkulálni a kimutatás során, hanem új számított mezőt is be lehet szúrni. Ennek a funkciónak a használata azért kényelmes, mert így nem kell a táblázatunkba új segédoszlopot felvenni a különböző számításokhoz. A számított mező készítésénél függvényeket is használhatunk (de nem mindet, pl. a VÉL függvényt nem).

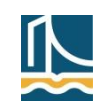

### A táblázat mint adatbázis – kimutatások

# Újdonságok/változások (E10)

|   | Kimutatáse       | szközök |             |                   |                              | - Θ Σ                | 3      |
|---|------------------|---------|-------------|-------------------|------------------------------|----------------------|--------|
| k | Beállítások      | Tervez  | és          |                   |                              | ∧ (?) – d₽ >         | 3      |
| B | Jörlés ▼         |         | 12          | 🎁 Kimut           | atás diagram                 | Mezőlista            | M      |
| 8 | 🖁 Kijelölés 🔻    |         | Számítások  | CLAP-             | eszközök 🔻                   | +/- gombok           | E      |
| 8 | 👆 Kimutatás áthe | lyezése | *           | 🐺 Lehet           | őségelemzés 🔻                | 🖽 Mezőfejlécek       |        |
|   | Műveletek        |         |             | Es                | zközök                       | Megjelenítés         |        |
|   |                  |         | Σ           |                   | 9%                           | f <sub>x</sub>       | ×      |
|   | I J              |         | Értékösszeg | gzési<br>t∗ megje | Az értékek<br>lenítési módja | Mezők, elemek        | < L    |
|   |                  |         |             | Számí             | tott m <u>e</u> ző           |                      |        |
|   |                  |         | Ela         | Számí             | tott <u>t</u> étel           | Számított mező besz  | úrása  |
|   |                  |         | Ter         | Mego              | ldási sorrend                |                      |        |
|   |                  |         | <b>√</b> Rε | 🔣 <u>K</u> éple   | tek felsorolása              |                      |        |
|   |                  |         | <b>√</b> Ne | <u>H</u> alma     | z létrehozása                | sor elemei alapján   |        |
|   |                  |         |             | H <u>a</u> lma    | z létrehozása                | oszlop elemei alapjá | n      |
|   |                  |         |             | Halma             | zok kezelé <u>s</u> e        |                      |        |
|   |                  | 1 1     |             |                   |                              |                      |        |
|   | Fájl             | Kezdő   | ilap Bes    | zúrás             | Lap elrendezés               | se Képletek          | Adatok |
|   | Kimutatás        | név:    | Aktív mező: | 4                 | 😝 🕈 Kijelö                   | ltek csoportosítása  | A Z    |
|   | Kimutatás        | 52      | Összeg / Re | endelés           | Csop                         | ortbontás            | ZA     |

🢁 Mezőbeállítások

Mezőbeállítások

megjelenítése.

Aktív mező

Sarki ABC

A Mezőbeállítások párbeszédpanel

Hús

Ez Mezők csoportosítása

Csoportosítás

D

Rendelés

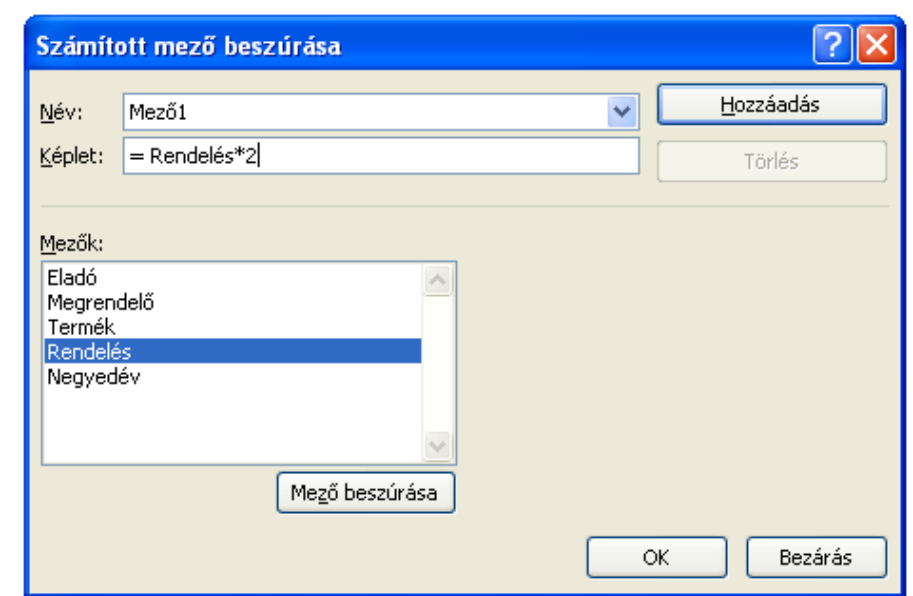

| Értékmező-beállítások 🛛 🛛 🔀                                                                    |  |  |  |  |  |  |  |  |  |  |  |  |
|------------------------------------------------------------------------------------------------|--|--|--|--|--|--|--|--|--|--|--|--|
| Forrásnév: Rendelés                                                                            |  |  |  |  |  |  |  |  |  |  |  |  |
| Egyéni név: Összeg / Rendelés                                                                  |  |  |  |  |  |  |  |  |  |  |  |  |
| Értékösszegzési szempont Az értékek megjelenítése                                              |  |  |  |  |  |  |  |  |  |  |  |  |
| Érték <u>m</u> ező összegzésének alapja                                                        |  |  |  |  |  |  |  |  |  |  |  |  |
| Válassza ki azt a számítást, amely használatával összegezni kívánja<br>a kijelölt mező adatait |  |  |  |  |  |  |  |  |  |  |  |  |
| Összeg                                                                                         |  |  |  |  |  |  |  |  |  |  |  |  |
| Darab<br>Atlag                                                                                 |  |  |  |  |  |  |  |  |  |  |  |  |
| Max<br>Min                                                                                     |  |  |  |  |  |  |  |  |  |  |  |  |
| Szorzat                                                                                        |  |  |  |  |  |  |  |  |  |  |  |  |
|                                                                                                |  |  |  |  |  |  |  |  |  |  |  |  |
| Számformátum OK Mégse                                                                          |  |  |  |  |  |  |  |  |  |  |  |  |

29

Ко

Z | Rendezés

Е

Negyedév

562 1. n.

Rendezés

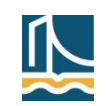

😭 Beállítások 🔻

Kimutatás

A14

Eladó

Dorka

1

2

Α

30

#### A táblázat mint adatbázis – kimutatások

A kimutatások készítésének lépései (E10): létrehozás

| <b>X</b> | 0 ·0 · 0· ·     | 🖵               | Munkafüzet1 - Microsoft Excel 👝 🖻 |               |         |           |                  |                                     |                         |               |             |       |
|----------|-----------------|-----------------|-----------------------------------|---------------|---------|-----------|------------------|-------------------------------------|-------------------------|---------------|-------------|-------|
| l        | ájl Kezdőla     | ap Beszúrás     | Lap elrendezése                   | Képletek A    | datok   | Korrekt   | úra Nézet        | Fejlesz                             | tőeszközök              | ۵             | x 🗐 🗆 🗗 X   |       |
| Kim      | utatás Táblázat | Kép ClipArt     |                                   | rta v 🔯 Érték | görbék  | Szeletelő | Q.<br>Hivatkozás | A                                   | boz Élőfej és<br>élőláb | Szimb         | 2<br>ólumok |       |
|          | Táblázatok      | Ábrák           | Diagramo                          | ok 🕞          |         | Szűrő     | Hivatkozások     |                                     | Szöveg                  |               |             |       |
|          | A1              | <b>-</b> (°     | <i>f</i> ∗ Eladó                  |               |         |           |                  |                                     |                         |               | ¥           |       |
|          | А               | В               | С                                 | D             |         | E         | F                | G                                   | Н                       | 1             | J 🔺         |       |
| 1        | Eladó           | Megrendelő      | Termék                            | Rendelés      | Negye   | dév       |                  |                                     |                         |               |             |       |
| 2        | Dorka           | Sarki ABC       | Hús                               | 562           | 1. n.   |           | Kimutat          | ás létreh                           | ozása                   |               |             | ? 🗙   |
| 3        | Dorka           | Kisbolt         | Tengeri hal                       | 342           | 2. n.   |           | Válassza         | ki az elemezi                       | ni kívánt adatokai      | t             |             |       |
| 4        | Füttyös         | Kisbolt         | Hús                               | 120           | 1. n.   |           | 💿 Tábl           | ázat vagy ta                        | artomány kijelölé:      | se            |             |       |
| 5        | Dorka           | Sarki ABC       | Tengeri hal                       | 543           | 1. n.   |           |                  | Táblázat va                         | ov tartomány:           | Kimutatás!\$A | \$1:\$E\$10 |       |
| 6        | Suyama          | Sarki ABC       | Tengeri hal                       | 232           | 1. n.   |           | 🔵 Küls           | –<br>ő adatforrás                   | használata              |               |             |       |
| 7        | Füttyös         | Kisbolt         | Hús                               | 121           | . 1. n. |           |                  | Kancsolat                           | választása              |               |             |       |
| 8        | Suyama          | Kisbolt         | Hús                               | 237           | 2. n.   |           |                  | Kapesolat pe                        |                         |               |             |       |
| 9        | Dorka           | Kisbolt         | Hús                               | 865           | 2. n.   |           | A dia ang        | - Linutetán                         |                         |               |             |       |
| 10       | Füttyös         | Kisbolt         | Tengeri hal                       | 345           | 2. n.   |           | Adja meg         | a kinutatas                         | neiyec                  |               |             |       |
| 11       |                 |                 |                                   |               |         |           | Ol óta           | i <u>u</u> nkalapra<br>126 munkalar | <b>W</b> D              |               |             |       |
| 12       |                 |                 |                                   |               |         |           |                  | ust                                 | ла                      |               |             | Ex.   |
| 13       |                 |                 |                                   |               |         |           | _                |                                     |                         |               |             |       |
| 14       |                 |                 |                                   |               |         |           | _                |                                     |                         |               | ОК          | Mégse |
| 15       |                 |                 |                                   |               |         |           |                  |                                     |                         |               |             |       |
| 10       |                 |                 |                                   |               |         |           |                  |                                     |                         |               |             |       |
| 10       |                 |                 |                                   |               |         |           |                  |                                     |                         |               |             |       |
| 10       |                 |                 |                                   |               |         |           |                  |                                     |                         |               |             |       |
| 20       |                 |                 |                                   |               |         |           |                  |                                     |                         |               |             |       |
| 20       |                 |                 |                                   |               |         |           |                  |                                     |                         |               |             |       |
| 21       |                 |                 |                                   |               |         |           |                  |                                     |                         |               |             |       |
| 22       |                 |                 |                                   |               |         |           |                  |                                     |                         |               | •           |       |
| N.       | 🕩 🕨 🗌 Munka     | 1 🖉 Munka2 🖉 Mu | nka3 Kimutat                      | tás 🖉 😓 🖉     |         |           |                  |                                     |                         |               | ▶ ]         |       |
| Hiv      | atkozás 🛅       |                 |                                   |               |         |           |                  |                                     | 100%                    | Θ             | ÷           | J     |

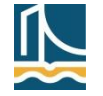

#### A táblázat mint adatbázis – kimutatások

A kimutatások készítésének lépései (E10): kezdőállapot

|     | 🛃 🔊 • (° - (=                              |                     | Munka                                     | afüzet1 - Mi                                       | crosoft Excel  |              | Kimutatáseszközök 🗖 🗖 |                 |                      | • X3                                                     |              |            |  |
|-----|--------------------------------------------|---------------------|-------------------------------------------|----------------------------------------------------|----------------|--------------|-----------------------|-----------------|----------------------|----------------------------------------------------------|--------------|------------|--|
| F   | -ájl Kezdőlap E                            | Beszúrás Lap elrend | dezése Képle                              | tek Adatok                                         | Korrektúra     | Nézet Fejles | ztőeszl               | köz             | ök Beállítások       | Tervezé                                                  | s 🛛 🕜 c      | - 6 23     |  |
| Kim | Ltatás<br>Aktív<br>mező •                  |                     | zés Szeletel<br>beszúrás<br>zés és szűrés | ő a ▼ Frissítés Más adatforrás<br>Adatok Műveletek |                |              |                       | Számítások<br>• | Eszközök             | Mezőlista<br>+ +/- gombok<br>Mezőfejléce<br>Megjelenítés | k            |            |  |
|     | A12                                        | ▼ (* <i>f</i> x     |                                           |                                                    |                |              |                       |                 |                      |                                                          |              | ~          |  |
|     | А                                          | В                   | С                                         | D                                                  | E              | F            |                       | K               | (imutatás mezől      | ista                                                     |              | <b>▼</b> × |  |
| 1   | Eladó                                      | Megrendelő          | Termék                                    | Rendelés                                           | Negyedév       |              |                       |                 | Válassza ki a jelent | ésbe felvenn                                             | i kívánt     |            |  |
| 2   | Dorka                                      | Sarki ABC           | Hús                                       | 562                                                | 1. n.          |              |                       |                 | mezőket:             |                                                          |              |            |  |
| 3   | Dorka                                      | Kisbolt             | Tengeri hal                               | 342                                                | 2. n.          |              |                       |                 | Eladó                |                                                          |              |            |  |
| 4   | 4 Füttyös Kisbolt Hús 120 1. n. Megrendelő |                     |                                           |                                                    |                |              |                       |                 |                      |                                                          |              |            |  |
| 5   | Dorka                                      | Sarki ABC           | Tengeri hal                               | 243                                                | 1. n.<br>1. n  |              |                       |                 | Rendelés             |                                                          |              |            |  |
| 7   | Füttvös                                    | Kisholt             | Hús                                       | 121                                                | 1. II.<br>1. n |              |                       |                 | Negyedév             |                                                          |              |            |  |
| 8   | Suvama                                     | Kisbolt             | Hús                                       | 237                                                | 2. n.          |              |                       |                 |                      |                                                          |              |            |  |
| 9   | Dorka                                      | Kisbolt             | Hús                                       | 865                                                | 2. n.          |              |                       |                 |                      |                                                          |              |            |  |
| 10  | Füttyös                                    | Kisbolt             | Tengeri hal                               | 345                                                | 2. n.          |              | =                     |                 |                      |                                                          |              |            |  |
| 11  |                                            |                     |                                           |                                                    |                |              |                       |                 |                      |                                                          |              |            |  |
| 12  |                                            |                     |                                           |                                                    |                |              |                       |                 |                      |                                                          |              |            |  |
| 13  |                                            | Kimutatás3          |                                           |                                                    |                |              |                       |                 |                      |                                                          |              |            |  |
| 14  |                                            |                     |                                           |                                                    |                |              |                       |                 | Húzza a mezőket a    | lenti területe                                           | k közé:      |            |  |
| 15  | Kimutatás készít                           | éséhez válasszon    | mezőket a                                 |                                                    |                |              |                       |                 | 🝸 Jelentésszűrő      | ; 🏢                                                      | Oszlopcímkék | :          |  |
| 10  | . Kimut                                    | tatás mezőlistábó   | l                                         |                                                    |                |              |                       |                 |                      |                                                          |              |            |  |
| 18  | -                                          |                     |                                           |                                                    |                |              |                       |                 |                      |                                                          |              |            |  |
| 19  |                                            |                     |                                           |                                                    |                |              |                       |                 |                      |                                                          |              |            |  |
| 20  |                                            | -                   |                                           |                                                    |                |              |                       |                 | Sorcímkék            | Σ                                                        | Értékek      |            |  |
| 21  |                                            |                     |                                           |                                                    |                |              |                       |                 |                      |                                                          |              |            |  |
| 22  | BEEE                                       |                     |                                           |                                                    |                |              |                       |                 |                      |                                                          |              |            |  |
| 23  |                                            |                     |                                           |                                                    |                |              |                       |                 |                      |                                                          |              |            |  |
| 24  |                                            |                     |                                           |                                                    |                |              |                       | -               | Elrendezésfriss      | ítés elhalaszt                                           | iása Fr      | issítés    |  |
|     | Munkal 🖉                                   | Munka2 / Munka      | 3 ( Kimutat                               |                                                    |                |              |                       |                 | Man                  | 100%                                                     |              |            |  |
| Ke: |                                            |                     |                                           |                                                    |                |              |                       |                 |                      | 100%                                                     |              | • •        |  |

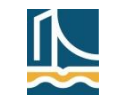

#### A táblázat mint adatbázis – kimutatások

A kimutatások készítésének lépései (E10): összeállítás

|                                                                                                    | 🛃 🍠 • (°                      | -   -         |                                                     | Munka                    | afüzet1 - Micro                                          | üzet1 - Microsoft Excel |          |             |      |                                                       | Kimutatáseszközök 🗖 🖻 |                       |  |
|----------------------------------------------------------------------------------------------------|-------------------------------|---------------|-----------------------------------------------------|--------------------------|----------------------------------------------------------|-------------------------|----------|-------------|------|-------------------------------------------------------|-----------------------|-----------------------|--|
| F                                                                                                    | ájl Kezdő                     | lap Bes       | zúrás Lap elren                                     | dezése Képle             | tek Adatok                                               | Korrektúra              | Nézet Fe | ejlesztőesz | cözö | ik Beállítások                                        | Tervezés              | a 🕜 🗆 🗗 🛛             |  |
| Kimu                                                                                                    | rtatás<br>• Aktív<br>• mező • | Csoporto<br>v | A ↓ A Z ↓ A Z ↓ A Z ↓ A Z ↓ A Z ↓ A Z ↓ A Z ↓ Rende | zés Szeletel<br>beszúrás | Szeletelő<br>beszúrása –<br>s és szűrés Adatok Műveletek |                         |          |             |      | zése Számítások Eszközök Mezőfejlécek<br>Megjelenítés |                       |                       |  |
|                                                                                                    | A12                           |               | $f_x$                                               | Összeg / Re              | ndelés                                                   |                         |          |             |      |                                                       |                       | ~                     |  |
|                                                                                                    | А                             |               | В                                                   | С                        | D                                                        | E                       |          | F           | Ki   | imutatás mezőli                                       | ista                  | <b>▼</b> X            |  |
| 1                                                                                                    | Eladó                         |               | Megrendelő                                          | Termék                   | Rendelés                                                 | Negyedév                | v        |             | V    | /álassza ki a jelenti                                 | ésbe felvenni         | kívánt 📑 🚽            |  |
| 2                                                                                                    | Dorka                         |               | Sarki ABC                                           | Hús                      | 562                                                      | 2 1. n.                 |          |             | l n  | nezőket:                                              |                       |                       |  |
| 3                                                                                                    | Dorka                         |               | Kisbolt                                             | Tengeri h                | al 342                                                   | 2 2. n.                 |          |             | ļ    | ✓ Eladó                                               |                       |                       |  |
| 4     Füttyös     Kisbolt     Hús     120 1. n.       5     Dorka     Sarki ABC     Tengeri hal     543 1. n. |                               |               |                                                     |                          |                                                          |                         |          |             |      |                                                       |                       |                       |  |
| 5                                                                                                    | Dorka                         |               | Sarki ABC                                           | Tengeri h                | al 543                                                   | 3 1. n.                 |          |             | ľ    | ✓ Rendelés                                            |                       |                       |  |
| 0                                                                                                    | Suyama                        |               | Sarki ABC                                           | Tengeri n                | al 232                                                   | 2 1. n.                 |          |             |      | ✓ Negyedév                                            |                       |                       |  |
| /                                                                                                    | Futtyos                       |               | Kisbolt                                             | HUS                      | 121                                                      | 1 1. n.<br>7 2. m       |          |             |      |                                                       |                       |                       |  |
| 0                                                                                                    | Dorka                         |               | Kisbolt                                             | Hus                      | 237                                                      | 2. n.                   |          |             |      |                                                       |                       |                       |  |
| 10                                                                                                    | Füttvös                       |               | Kisbolt                                             | Tongori h                | al 3/15                                                  | 2.11.<br>2 n            |          |             |      |                                                       |                       |                       |  |
| 11                                                                                                    | 1 arry 05                     |               | Risson                                              | rengerri                 | 41 343                                                   | 345 2. n. =             |          |             |      |                                                       |                       |                       |  |
| 12                                                                                                    | Összeg / Re                   | ndelés        | Oszlopcímkék                                        | -                        |                                                          |                         |          |             |      |                                                       |                       |                       |  |
| 13                                                                                                    | Sorcímkék                     | <b>T</b>      | Hús                                                 | Tengeri h                | al Végösszeg                                             |                         |          |             | Ľ    |                                                       |                       |                       |  |
| 14                                                                                                    | 🗆 Dorka                       |               | 14                                                  | 127 8                    | 85 2312                                                  | 2                       |          |             |      |                                                       |                       | 1.0.2                 |  |
| 15                                                                                                    | 1. n.                         |               | 5                                                   | 562 5                    | 43 1105                                                  | 5                       |          |             |      | 1uzza a mezoket a<br>V lelentésszűrő                  | ienti teruletek       | Koze:<br>Oszlopcímkék |  |
| 16                                                                                                    | 2. n.                         |               | 8                                                   | 365 3                    | 42 1207                                                  | 7                       |          |             | Lг   |                                                       |                       | ermék 🔻               |  |
| 17                                                                                                    | Füttyös                       |               | 2                                                   | 241 3                    | 45 586                                                   | 5                       |          |             |      |                                                       |                       | enner                 |  |
| 18                                                                                                    | 1. n.                         |               | 2                                                   | 241                      | 241                                                      | L                       |          |             |      |                                                       |                       |                       |  |
| 19                                                                                                    | 2. n.                         |               |                                                     | 3                        | 45 345                                                   | 5                       |          |             | ╢┢   | Consimbéle                                            | L                     | Értékok               |  |
| 20                                                                                                    | Suyama                        |               | 2                                                   | 237 2                    | 32 469                                                   | )                       |          |             |      | Eledá                                                 |                       |                       |  |
| 21                                                                                                    | 1. n.                         |               |                                                     | 2                        | 32 232                                                   | 2                       |          |             |      | Negvedév                                              |                       | sszeg / kendeles 🔹    |  |
| 22                                                                                                    | Z. N.                         |               | 10                                                  | 14                       | 62 2267                                                  | 7                       |          |             |      |                                                       |                       |                       |  |
| 23                                                                                                    | vegusszeg                     |               | 15                                                  | 14                       | 02 3307                                                  |                         |          |             |      |                                                       |                       |                       |  |
| 14 4                                                                                                    | ► E Mun                       | ka1 / M       | lunka2 / Munka                                      | 3 Kimutat                | ás / 🕯                                                   |                         |          | ▶           |      | Elrendezésfriss                                       | ítés elhalasztá       | sa Frissítés          |  |
| Kés                                                                                                    | z   🛅                         | A PI          |                                                     | - A Hamadad              |                                                          |                         |          |             |      |                                                       | 100% 🗩                | ·····                 |  |

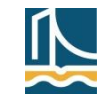

### A táblázat mint adatbázis – kimutatások

A kimutatások készítésének lépései (E10): kimutatásdiagram

| <b>X</b> | 🚽 🍠 🕶 (°= -   🖛                             |                                                   |             | Munkafüzet1  | - Micros | oft Excel     |            |                   |              | Kimutat | ásdiagram-eszközö | ik         |                      |                           | - 0 %     |
|----------|---------------------------------------------|---------------------------------------------------|-------------|--------------|----------|---------------|------------|-------------------|--------------|---------|-------------------|------------|----------------------|---------------------------|-----------|
| F        | ájl Kezdőlap                                | Beszúrás Lap elr                                  | endezése l  | Képletek     | Adatok   | Korrektúra    | Nézet      | Fejlesztőeszközök | Tervezés     | Elrend  | ezés Formátun     | n E        | Elemzés              | ۵ ()                      | - 6 %     |
| dia      | Más Mentés<br>gramtípus sablonként<br>Típus | Sor/oszlop Adatok<br>váltása kijelölése<br>Adatok | Diag        | ramelrendezé | sek      | h             | 6 <b>6</b> | <b>b</b>          | Diagramstílu |         | h d               |            | Di áth               | agram<br>elyezése<br>Helv |           |
|          | Diagram 1                                   | - fx                                              |             |              |          |               |            |                   |              |         |                   |            | 1                    |                           | ~         |
|          | Δ                                           | B                                                 | C           | D            | F        | F             | 6          | н                 |              |         | ĸ                 |            | Kiputatás mozőlisl   |                           | - X       |
| 1        | Fladó                                       | Megrendelő                                        | Termék      | Rendelés     | Neovedé  | v             |            |                   |              |         | IX III            | - <b>-</b> | Vélaces le sielestée | a faluanai                |           |
| 2        | Dorka                                       | Sarki ABC                                         | Hús         | 562          | 1. n.    |               |            |                   |              |         |                   |            | kívánt mezőket:      | be reivenni               |           |
| 3        | Dorka                                       | Kisbolt                                           | Tengeri hal | 342          | 2. n.    |               |            |                   |              |         |                   |            | <b>✓</b> Eladó       |                           |           |
| 4        | Füttyös                                     | Kisbolt                                           | Hús         | 120          | 1. n.    |               |            |                   |              |         |                   |            | Megrendelő           |                           |           |
| 5        | Dorka                                       | Sarki ABC                                         | Tengeri hal | 543          | 1. n.    |               |            |                   |              |         |                   |            | ✓ Termék             |                           |           |
| 6        | Suyama                                      | Sarki ABC                                         | Tengeri hal | 232          | 1. n.    |               |            |                   |              |         |                   |            | ✓ Rendelés           |                           |           |
| 7        | Füttyös                                     | Kisbolt                                           | Hús         | 121          | 1. n.    | Összeg / Rend | lelés      |                   |              |         |                   | 1          | Negyedév             |                           |           |
| 8        | Suyama                                      | Kisbolt                                           | Hús         | 237          | 2. n.    | 000           |            |                   |              |         |                   |            |                      |                           |           |
| 9        | Dorka                                       | Kisbolt                                           | Hús         | 865          | 2. n.    | 900           |            |                   |              |         |                   |            |                      |                           |           |
| 10       | Füttyös                                     | Kisbolt                                           | Tengeri hal | 345          | 2. n.    | 800           |            |                   |              |         |                   | =          |                      |                           |           |
| 11       |                                             |                                                   |             |              |          | 700           |            |                   |              |         |                   |            |                      |                           |           |
| 12       | Összeg / Rendelés                           | Oszlopcímkék 💌                                    |             |              |          | 500           |            |                   |              |         | Termék 🔹 🔻        |            |                      |                           |           |
| 13       | Sorcímkék 💌                                 | Hús                                               | Tengeri hal | Végösszeg    |          | 400 -         |            |                   |              |         | Hús               | -          |                      |                           |           |
| 14       | Dorka                                       | 1427                                              | 885         | 2312         | -<br>-   | 300 -         |            | _                 |              |         | Tengeri bal       |            | Húzza a mezőket a le | nti területek k           | özé:      |
| 15       | 1. n.                                       | 562                                               | 543         | 1105         |          | 200           |            |                   |              |         | = rengerrinar     |            | Y Jelentésszűrő      | Jelma                     | agyarázat |
| 16       | 2. n.                                       | 865                                               | 342         | 1207         |          | 0             |            |                   |              |         |                   |            |                      | Termék                    | •         |
| 17       | ■ Futtyös                                   | 241                                               | 345         | 586          |          | 1. r          | . 2. n.    | 1. n. 2. n.       | 1. n.        | 2. n.   |                   |            |                      |                           |           |
| 18       | 1. n.                                       | 241                                               | 245         | 241          |          |               | Dorka      | Füttyös           | Suvan        | na      |                   |            |                      |                           |           |
| 19       | 2. n.                                       | 222                                               | 345         | 345          |          | Fladó 💌 Nec   | vedév 💌    |                   |              | 1       |                   |            | Tengelymezők .       | . Σ Érték                 | æk        |
| 20       | = Suyama                                    | 237                                               | 232         | 409          |          |               | yeaev .    |                   |              |         |                   | 3          | Eladó                | Összeg                    | /Ren 🔻    |
| 21       | 2 n                                         | 227                                               | 252         | 252          |          |               |            |                   |              |         |                   | -          | Negyedév 🔻           | j                         |           |
| 23       | Végösszeg                                   | 1905                                              | 1462        | 3367         |          |               |            |                   |              |         |                   |            |                      |                           |           |
| 24       |                                             | 1505                                              | 1102        | 5557         |          |               |            |                   |              |         |                   | _          |                      |                           |           |
| 14       | 🕩 Munka1 / Munka1                           | 1unka2 / Munka3                                   | Kimutatás   | / 🐑 /        |          |               |            |                   |              |         |                   | ▶          | Elrendezésfrissíté   | s elh                     | Frissités |
| Kés      | z   🔚                                       |                                                   |             |              |          |               |            |                   |              |         |                   |            | 💷 🛄 100% 😑           |                           | ÷ .;;     |

34

#### A táblázat mint adatbázis – kimutatások

A kimutatások készítésének lépései (E10): beállítások

| X 🔛 🤊 • (°                         | *   <del>-</del>                                | Munkafü                                                              | izet1 - Microsoft Excel Kimutatáseszközök                                                                                                    |  |  |  |  |  |  |  |
|------------------------------------|-------------------------------------------------|----------------------------------------------------------------------|----------------------------------------------------------------------------------------------------|--|--|--|--|--|--|--|
| Fájl Kezd                          | őlap Beszúrás La                                | ap elrendezése                                                       | Képletek Adatok Korrektúra Nézet Beállítások Tervezés                                                                                                    |  |  |  |  |  |  |  |
| Kimutatásnév:<br>Kimutatás2        | Aktív mező:                                     | <ul> <li>Kijelöltek c</li> <li>Csoportbo</li> </ul>                  | Kimutatás beállításai ?                                                                                                    |  |  |  |  |  |  |  |
| Kimutatás                          | Aktív mező                                      | Csopor                                                               | rtosi Nyomtatás Adatok Helvettesítő szöveg                                                                                                    |  |  |  |  |  |  |  |
| Kimutatás beállít                  | ásai                                            | zeg / Rendelés                                                       | Elrendezés és formátum Összegek és szűrők Megjelenítés                                                                                                    |  |  |  |  |  |  |  |
| A Kimutatás beá<br>megjelenítése.  | illításai párbeszédpanel                        | C<br>Termék                                                          | F       Elrendezés         F       A cellák és címkék egyesítése és középre igazítása                                                                                                    |  |  |  |  |  |  |  |
| 2 Dorka                            | Sarki ABC                                       | Hús                                                                  | Sorcímkék <u>b</u> ehúzása összevont forma használatakor 1 📚 karakterrel                                                                                                    |  |  |  |  |  |  |  |
| Frissítés <ul> <li>Adat</li> </ul> | s szüksége<br>változások u<br>Kimutatáseszközök | ssége<br>tán                                                         | A jeientesterületen megjelenitendo mezo <u>k</u> : Le, majd jobbra ♥<br>Jelentésszűrő <u>m</u> ezők oszloponként: 0 ♥<br>Formátum<br>☐ Hibaérték esetén megjeleníten <u>d</u> ő:<br>♥ Üres <u>c</u> ella esetén megjelenítendő: |  |  |  |  |  |  |  |
| ézet<br>Frissítés                  | Más adatforrás<br>megadása v<br>Adatok          | és <del>▼</del><br>Iölés <del>▼</del><br>utatás áthelye<br>Műveletek | <ul> <li>Oszlopszélesség automatikus beállítása frissítéskor</li> <li>Formázás megőrzése frissítéskor</li> </ul>                                                                                                    |  |  |  |  |  |  |  |
| Frissítés                          | (Alt+F5)                                        |                                                                      |                                                                                                    |  |  |  |  |  |  |  |

#### A táblázat mint adatbázis – kimutatások

Példa: Hányszor kölcsönözték ki az egyes filmeket? 

|           |                                                                                             | 🤈 - 🍽          | ×   <del>-</del>     |          | vi           | deo1 - M | Microsoft Excel                   |                              |                |       | Kim                                     | utatáse   |                |                                                |           |  |  |  |
|-----------|---------------------------------------------------------------------------------------------|----------------|----------------------|----------|--------------|----------|-----------------------------------|------------------------------|----------------|-------|-----------------------------------------|-----------|----------------|------------------------------------------------|-----------|--|--|--|
| F         | ájl                                                                                         | Kezdő          | őlap Beszúrá         | ás Lap   | o elrendezés | e Kép    | letek Adatok                      | Korrekt                      | úra Néz        | et    | Beállítások Tervezés 🛆 🕜 🗖 🗗 🔀          |           |                |                                                |           |  |  |  |
| Kimu      | mutatás<br>Mező ▼ Csoportosítás Csoportosítás Aktív mező ▼ Csoportosítás Rendezés és szűrés |                |                      |          |              |          | Frissítés Más a<br>Más a<br>Adato | adatforrás<br>gadása ≠<br>ok | Műveletek<br>v | : Szi | ámítások                                | Eszköz    | Ök<br>■ Meg    | zőlista<br>- gombok<br>zőfejlécek<br>jelenítés | ]         |  |  |  |
|           | A3 👻 🤄 🎜 Sorcímkék                                                                          |                |                      |          |              |          |                                   |                              |                |       |                                         | ~         |                |                                                |           |  |  |  |
|           |                                                                                             |                | А                    |          |              |          | В                                 | С                            | D              | F     | Kimutatás mezőlista 🛛 👻 🗙               |           |                |                                                |           |  |  |  |
| 1         |                                                                                             |                |                      |          |              |          |                                   |                              |                |       | Válassza                                |           |                |                                                |           |  |  |  |
| 2         |                                                                                             |                |                      |          |              |          |                                   |                              |                |       | mezőket                                 | 3         |                |                                                |           |  |  |  |
| 3         | Sorci                                                                                       | ímkék          |                      |          |              | Me       | ennyiség / Név                    | 1                            |                |       | 🗸 Név                                   |           |                |                                                |           |  |  |  |
| 4         | A ba                                                                                        | kancsli        | sta                  |          |              |          | 39                                | Э                            |                |       | Lakci                                   | m         |                |                                                |           |  |  |  |
| 5         | A Da                                                                                        | Vinci-         | kód                  |          |              |          | 57                                | 7                            |                |       | V Filmcim<br>Kategória                  |           |                |                                                |           |  |  |  |
| 6         | A hé                                                                                        | t meste        | erlövész             |          |              |          | 45                                | 5                            |                |       |                                         |           |                |                                                |           |  |  |  |
| 7         | A kar                                                                                       | rib teng       | ger kalózai          |          |              |          | 59                                | э                            |                |       | Kivétel                                 |           |                |                                                |           |  |  |  |
| 8         | A kir                                                                                       | ály bes        | zéde                 |          |              |          | 59                                | э                            |                |       | Visszahozás                             |           |                |                                                |           |  |  |  |
| 9         | A na                                                                                        | gy Lebc        | owski                |          |              |          | 57                                | 7                            |                |       | Nap                                     |           |                |                                                |           |  |  |  |
| 10        | A na                                                                                        | pfény í:       | ze                   |          |              |          | 62                                | 2                            |                |       | Bev.                                    |           |                |                                                |           |  |  |  |
| 11        | A rav                                                                                       | /asz az a      | agy és két füs       | stölgő p | Juskacső     |          | 57                                | 7                            |                |       |                                         |           |                |                                                |           |  |  |  |
| 12        | A tar                                                                                       | nú             |                      |          |              |          | 53                                | 3                            |                |       | Húzza a mezőket a lenti területek közé: |           |                |                                                |           |  |  |  |
| 13        | A tég                                                                                       | gla            |                      |          |              |          | 57                                | 7                            |                |       | V Jelentésszűrő Oszlopcímkék            |           |                |                                                |           |  |  |  |
| 14        | A töl                                                                                       | kéletes        | strükk               |          |              |          | 54                                | 1                            |                |       |                                         |           |                |                                                |           |  |  |  |
| 15        | A vár                                                                                       | gy villar      | mosa                 |          |              |          | 55                                | 5                            |                |       |                                         |           |                |                                                |           |  |  |  |
| 16        | Aran                                                                                        | yláz           |                      |          |              |          | 4/                                | 1                            |                |       | Sor                                     | címkék    |                | <b>Σ</b> Értékek                               | c         |  |  |  |
| 17        | Ausz                                                                                        | trália         |                      |          |              |          | 55                                | 5                            |                |       | Filmcím                                 |           | -              | Mennviséa                                      | /Név 🔻    |  |  |  |
| 18        | Avat                                                                                        | ar             |                      |          |              |          | 56                                | 5                            |                |       |                                         |           |                |                                                | 11.2.     |  |  |  |
| 19        | Aviá                                                                                        | tor            |                      |          |              |          | 45                                | 5                            |                |       |                                         |           |                |                                                |           |  |  |  |
| <u>20</u> | Az ar                                                                                       | arol be<br>Mun | iteg<br>ika5 / Munka | 1 / Mu   | inka2 / Kri  | térium   | 4                                 | 7                            |                |       | Elrer                                   | ndezésfri | issítés elhala | aszt                                           | Frissítés |  |  |  |
| Kés       | z                                                                                           |                |                      |          |              |          |                                   |                              |                |       |                                         | 1         | 00% 🗩          |                                                | - +       |  |  |  |

35

#### A táblázat mint adatbázis – kimutatások

Példa: Hogyan sikerült válaszolni az egyes kérdésekre?

|           | 🚽 🤊 • (° - [  |            | N              | yers2 | - Mi  | crosoft E | cel            | Kimutatáseszközök |             |            |                                            |
|-----------|---------------|------------|----------------|-------|-------|-----------|----------------|-------------------|-------------|------------|--------------------------------------------|
| F         | ájl Kezdőlap  | ) Beszúrás | Lap            | elren | dezés | e         | Képle          | tek Ac            | latok Korre | ktúra Néze | t Beállítások Tervezés 🗢 🕝 📼 🖅             |
|           | A3            | -          | f <sub>x</sub> | Men   | nyise | ég / F    | Pont           |                   |             | ~          |                                            |
|           | А             |            | В              |       | С     | D         | E              | F G               | Н           |            | Kimutatás mezőlista 🛛 👻 🗙                  |
| 1         |               |            |                |       |       |           |                |                   |             |            | Válassza ki a jelentésbe felvenni kívánt   |
| 2         |               |            |                |       |       |           |                |                   |             | ≡          | mezoket:                                   |
| 3         | Mennyiség / P | ont Oszlop | cimké          | k 💌   |       |           |                | -                 |             |            | Feladatiap                                 |
| 4         | Sorcimkek     | <b>T</b>   |                | 10    | 1     | 2         | 3              | 5 nm              | Vegosszeg   |            | Maxpont                                    |
| 5         | 1             |            |                | 12    |       | 30        | 16             | 3                 | 45          |            | ✓ Pont                                     |
| 7         | 2             |            |                | 12    |       | 20        | 10             | 14                | - 40<br>20  |            |                                            |
| 8         | 3             |            |                | 13    |       | 20        | 8              | 7                 | 20          |            |                                            |
| 9         | 5             |            |                | 9     |       | 30        |                | , ,               | 41          |            |                                            |
| 10        | 6             |            |                | 15    |       |           | 17             | 9                 | 41          |            |                                            |
| 11        | 7             |            |                | 21    |       | 16        |                | 7                 | 44          |            |                                            |
| 12        | 8             |            |                | 12    |       |           | 8              | 24                | 44          |            | Húzza a mezőket a lenti területek közé:    |
| 13        | 9             |            |                | 22    |       | 8         |                | 2                 | 32          |            | Y Jelentésszűrő 🛄 Oszlopcímkék             |
| 14        | 10            |            |                | 14    |       |           | 7              | 11                | 32          |            | Pont                                       |
| 15        | 11            |            |                | 12    |       | 25        |                | 2                 | 39          |            |                                            |
| 16        | 12            |            |                | 13    |       |           | 11             | 15                | 39          |            | Sorcímkék Σ Értékek                        |
| 17        | 13            |            |                | 9     |       | 14        |                | 1                 | 24          |            | Feladat 🔹 Mennyiség / Pont 🔻               |
| 18        | 14            |            |                | 12    |       |           | 3              | 9                 | 24          |            |                                            |
| 19        | 15            |            |                | 10    |       | 17        |                | 4                 | 31          |            |                                            |
| <u>20</u> | 16<br>Munka   | 1 Nvers2   | / 🐑 /          | 9     |       |           | <mark>9</mark> | 13                | 31          |            | Elrendezésfrissítés elhalasztása Frissítés |
| Kés       | Z             | A HIGH A   | /              |       |       |           |                |                   |             |            |                                            |

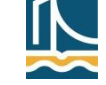

#### A táblázat mint adatbázis – kimutatások

Példa: Hogyan függ össze a felhasznált idő és az elért pontszám?

| X  | X 🖵 🗩 × 🖂 = NGB_SZ003_2 ZH1 - Microsoft Excel |         |      |      |        |     |                |       |     |      |     |     |       | Kimutatáseszközök |          |       |    |       |      |    |      |     |    |       |        |      |      |        |           |    | I X |      |      |    |      |            |    |     |   |                          |               |            |  |  |
|----|-----------------------------------------------|---------|------|------|--------|-----|----------------|-------|-----|------|-----|-----|-------|-------------------|----------|-------|----|-------|------|----|------|-----|----|-------|--------|------|------|--------|-----------|----|-----|------|------|----|------|------------|----|-----|---|--------------------------|---------------|------------|--|--|
|    | Fájl                                          | Kezdó   | ólap | E    | Beszúi | ás  | L              | ap el | ren | dezé | se  | ł   | (éple | tek               | Ad       | latok | :  | Korre | ektú | ra | Né   | zet |    | Beáll | lításo | ok   | Te   | ervezé | és        |    |     |      |      |    |      |            |    |     |   | ∨ 🕝 🗆 🗗 🗙                |               |            |  |  |
|    |                                               | A3      |      | - (6 |        |     | f <sub>x</sub> | Me    | nny | /isé | g/1 | Nep | tun   | kód               |          |       |    |       |      |    |      |     |    |       |        |      |      |        |           |    |     |      |      |    |      |            |    |     |   |                          |               | ~          |  |  |
|    |                                               | А       | В    | С    | DE     | F   | G              | н     | T   | J    | K   | L   | М     | N C               | P        | Q     | R  | S 1   | гι   | νL | w    | Х   | Y  | Z     |        | ABA  |      | DA     | AF        | AG | АН  |      | A LA | KA |      |            | AO | AP  | = | Kimutatás mezőlista      |               | <b>▼</b> X |  |  |
| 1  |                                               |         |      |      |        |     |                |       |     |      |     |     |       |                   |          |       |    |       |      |    |      |     |    |       |        |      |      |        |           |    |     |      |      |    |      |            |    | ſ   |   | Válassza ki a jelentésbe | felvenni      |            |  |  |
| 2  |                                               |         |      |      |        |     |                |       |     |      |     |     |       |                   |          |       |    |       |      |    |      |     |    |       |        |      |      |        |           |    |     |      |      |    |      |            |    |     |   | kívánt mezőket:          |               |            |  |  |
| 3  | Me                                            | nnyiség | •    |      |        |     |                |       |     |      |     |     |       |                   |          |       |    |       |      |    |      |     |    |       |        |      |      |        |           |    |     |      |      |    |      |            |    |     |   | Név                      |               |            |  |  |
| 4  | Sor                                           | címké 🔻 | 0    | 1    | 2      | 34  | 15             | 6     | 7   | 8    | 9   | 10  | 11    | 12 1              | 3 14     | 15    | 16 | 17 1  | 8 1  | 92 | 0 21 | 22  | 23 | 24    | 25     | 26 2 | 27 2 | 8 29   | <b>30</b> | 31 | 32  | 33 3 | 34 3 | 53 | 6 37 | 38         | 39 | 40  |   | Veptunkód                |               |            |  |  |
| 5  | 0                                             |         | 1    | 6    | 4 14   | 4 9 | 96             | 6     | 2   | 4    | 5   | 8   | 1     | 4                 | 17       | 1     | 2  |       | 2    |    | 1 4  | 2   | 1  | 1     |        | 3    | 2    | 2      |           | 1  | 2   | 2    | 5    | 2  | 1 2  | 2          | 1  |     |   | Kiosztas ideje           |               |            |  |  |
| 6  | 1                                             |         | 1    | 2    | 6      | 38  | 3 5            | 2     | 2   | 2    | 1   |     | 6     | 1 :               | 22       | 1     | 1  | 3     | 1    | 2  | 1    |     | 3  | 2     |        |      | 1    |        | 1         |    | 1   | 1    | 1    | 1  |      |            |    | 1   |   | ✓ Idő                    |               |            |  |  |
| 7  | 2                                             |         |      | 2    | 2 :    | 13  | 3              |       | -   | 1    | 1   | 2   | 1     | 4                 | 11       | 1     | 3  | 1     | 2    |    |      | 1   | -  | -     | 1      | 3    | _    | 1      |           | -  | 1   | _    |      |    | _ 1  | L          | -  | 1   |   | Maxpont                  |               |            |  |  |
| 8  | 3                                             |         | 1    | 1    | 5      | 3 5 | 5 4            |       | 2   | 5    | 2   | 2   | 2     | 1 :               | 1        | 1     | 5  | 2     | 2    | 1  | 11   | 4   | 2  | 3     | 2      | 2    | 5    | 1 1    | 1 1       | 2  | 2   | 3    | 1    |    | 3    |            | 3  |     |   | Pont Pont                |               |            |  |  |
| 9  | 4                                             |         |      | 2    |        | 1   |                | 1     | 1   | 2    | 2   | 2   | 2     | 1                 |          | 2     | 2  |       |      | 1. | 13   | 1   | 1  | 2     | 2      | 1    | 2    | 3      |           | 1  | 2   | 2    | 2    | 1  | 2 4  | 2 I<br>1 1 | 1  | 2   |   | Eredmény-r               |               |            |  |  |
| 11 | 5                                             |         |      | 2    | 1.     | 2 1 | L<br>1         | 1     | 2   | 5    | 1   | 2   | 2     | 2                 | L 1<br>2 | 2     | 1  | 1     | 1    | 1  | 24   | 2   | 4  | 2     | 3      | 2    | 2    | 1 1    | 22        | 2  | 2   | 2    | 2    | 1  | 4 4  | 1 1        | 1  | 3   |   | Eredmény                 |               |            |  |  |
| 12 | 7                                             |         |      |      | 1      |     |                |       |     |      |     | 1   | 1     |                   | , ,      | 1     | 1  | 1     | 1    |    | 2    | 5   |    | 1     | 1      |      | 5    | 1      |           |    |     | 2    | 1    | 1  | 1 2  | ) 1        | 4  | 1   |   |                          |               |            |  |  |
| 13 | 8                                             |         |      |      | 1      | 1   |                |       |     |      |     | -   | -     | 2                 | - 1      | -     | 1  | 1     | -    |    | 1    |     | 1  | -     |        | 3    | 1    | -<br>1 | 1         |    | 2   | 2    | 2    | -  | 1 1  |            | 2  | 4   |   |                          |               |            |  |  |
| 14 | 9                                             |         |      |      |        | -   | 1              |       |     |      |     |     |       | 1 :               | 1        | 1     | -  | 2     | 1    | 1  | 1    | 2   | -  | 2     |        | -    | -    |        | -         | 1  | 1   |      | 1    |    |      |            | 2  | 2   |   |                          |               |            |  |  |
| 15 | 10                                            |         |      |      |        |     |                |       | 2   |      | 1   |     |       |                   |          |       | 1  |       | 1    |    |      | 1   | 2  |       | 1      |      | 2    | 1 1    | L         |    |     | 1    | 1    | 1  | 1    | 1          |    | 1   |   |                          |               |            |  |  |
| 16 | 11                                            |         |      |      |        |     |                |       | 1   |      |     |     |       |                   | 1        |       |    |       | 1    | 1  | 1    |     | 1  | 3     |        |      | 1    | 1      |           |    |     |      |      | 3  | 1 1  | 1          | 1  | 5   |   | Húzza a mezőket a lenti  | területek kö: | zé:        |  |  |
| 17 | 12                                            |         |      |      |        |     |                |       |     |      |     | 1   | 1     |                   |          |       |    |       |      | 2  |      | 1   | 2  | 1     | 1      | 2    |      | 1      |           |    | 1   |      |      |    | 1 1  | 1          | 2  | 2   |   | Y Jelentésszűrő          | Oszlop        | ocímkék    |  |  |
| 18 | 13                                            |         |      |      |        |     |                |       |     |      |     |     |       |                   |          |       |    |       |      |    | 1    |     |    | 1     |        |      |      |        | 1         |    |     |      | 1    |    | 1    | 2          |    | 1   |   |                          | Idő           | -          |  |  |
| 19 | 14                                            |         |      |      |        |     |                |       |     |      |     |     |       |                   |          |       |    |       |      | 1  |      |     |    |       |        |      |      |        |           |    |     |      |      |    |      |            | 1  | 1   |   |                          |               |            |  |  |
| 20 | 15                                            |         |      |      |        |     |                |       |     |      |     |     |       |                   |          |       |    |       | 1    |    |      | 1   | 1  |       |        |      |      |        | 1         |    |     |      | 1    |    |      |            | 2  | 2   |   |                          |               |            |  |  |
| 21 | 16                                            |         |      |      |        |     |                |       |     |      |     |     |       |                   |          |       |    |       |      |    |      | 1   |    |       |        |      |      |        |           |    |     |      |      | 1  |      | 1          | 1  |     |   |                          |               |            |  |  |
| 22 | 17                                            |         |      |      |        |     |                |       |     |      |     |     |       |                   |          |       |    |       |      |    |      |     |    |       |        |      |      |        |           |    |     |      |      | 1  |      |            |    | 3   |   | Sorcímkék                | Σ Ertéke      | *k         |  |  |
| 23 | 18                                            |         |      |      |        |     |                |       |     |      |     |     |       |                   |          |       |    |       |      |    |      |     |    |       |        |      |      | 1      |           |    |     |      | T    |    | 1    |            | 1  |     |   | Pont 🔻                   | Mennyiség     | g/ 🔻       |  |  |
| 24 | 20                                            |         |      |      |        |     |                |       |     |      |     |     |       |                   |          |       |    |       |      |    |      |     |    |       |        |      |      | 1      |           |    |     |      | 1    |    | 1    |            |    |     |   |                          |               |            |  |  |
| 20 | 23                                            |         |      |      |        |     |                |       |     |      |     |     |       |                   |          |       |    |       |      |    |      |     |    |       |        |      |      |        |           |    |     |      | -    |    | -    |            | 1  |     |   |                          |               |            |  |  |
| 27 | 26                                            |         |      |      |        |     |                |       |     |      |     |     |       |                   |          |       |    |       |      |    |      |     |    |       |        |      |      |        |           |    |     |      |      |    |      |            | -  | 1   | - | Erendezésfrissítés a     | h F           | Friegítés  |  |  |
| H  | • •                                           | ▶ Kimu  | tatá | is / | NGB    | SZO | 03_            | 2 ZH  | 11  | Ŕ    | ]/  |     |       |                   |          |       |    |       |      |    |      |     | •  |       |        |      |      |        |           |    |     |      |      |    |      |            |    | ▶ 🛛 |   | Erendezesmissites e      | ·····         | TISSILES   |  |  |
| Ké | sz                                            |         |      |      |        |     |                |       |     |      |     |     |       |                   |          |       |    |       |      |    |      |     |    |       |        |      |      |        |           |    |     |      |      |    |      |            |    |     |   | <b>I</b> I 100% —        |               |            |  |  |

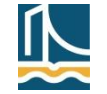

#### ZH mintafeladatok

Kritérium tábla értelmezése

| Egy videotéka kölcsönzési táblázatában mely rekordok felelnek meg az alábbi<br>kritériumnak?                                                                                         |                                                                                                    |                                                                                                    |  |  |  |  |  |  |  |  |
|----------------------------------------------------------------------------------------------------|----------------------------------------------------------------------------------------------------|----------------------------------------------------------------------------------------------------|--|--|--|--|--|--|--|--|
|                                                                                                    |                                                                                                    |                                                                                                    |  |  |  |  |  |  |  |  |
| Lakcím                                                                                                    | Nap                                                                                                    |                                                                                                    |  |  |  |  |  |  |  |  |
| =Szombathely                                                                                                    |                                                                                                    |                                                                                                    |  |  |  |  |  |  |  |  |
| =Sopron                                                                                                    |                                                                                                    |                                                                                                    |  |  |  |  |  |  |  |  |
| =Tatabánya                                                                                                    |                                                                                                    |                                                                                                    |  |  |  |  |  |  |  |  |
| MEGJEGYZÉS A Lakcím mező a teljes lakcímet tartalmazza (például Tatabánya, Viola u. 7.), a Nap<br>mező a kölcsönzés időtartamát jelzi, vagy üres, ha a filmet még nem hozták vissza. |                                                                                                    |                                                                                                    |  |  |  |  |  |  |  |  |
| O Minden kölc                                                                                                    | sönzé                                                                                                    | S.                                                                                                    |  |  |  |  |  |  |  |  |
| <ul> <li>Azok a kölc:<br/>oszlop celláj</li> </ul>                                                                                                    | sönzé<br>a tets                                                                                                  | sek, amelyeknél a lakcím szombathelyi, soproni vagy tatabányai, és a Nap<br>zőleges értékű nem üres cella. |  |  |  |  |  |  |  |  |
| O Azok a "viss<br>Tatabánya s                                                                                                    | za ne<br>zöveg                                                                                                   | m hozott" kölcsönzések, amelyeknél a lakcím Szombathely, Sopron vagy<br>résszel kezdődik.                  |  |  |  |  |  |  |  |  |
| <ul> <li>Azok a kölc:<br/>oszlop celláj</li> </ul>                                                                                                    | Azok a kölcsönzések, amelyeknél a lakcím szombathelyi, soproni vagy tatabányai, és a Nap<br>oszlop cellája üres. |                                                                                                    |  |  |  |  |  |  |  |  |
| A felsorolt le                                                                                                    | hetős                                                                                                    | égek egyike sem.                                                                                           |  |  |  |  |  |  |  |  |

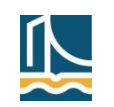

### **ZH** mintafeladatok

#### Kimutatás összeállítása

Kimutatást szeretnénk készíteni az alábbi táblázat alapján. Arra vagyunk kíváncsiak, hogy egy-egy osztályzat hányszor fordul elő közgazdaságtanból azok között, akik a másik tárgyakból nem kaptak elégtelent. Hova húzzuk az egyes mezőket, ha az osztályzatelemeket egymás mellett szeretnénk látni?

|   | А      | В          | С           | D              |
|---|--------|------------|-------------|----------------|
| 1 | Neptun | Matematika | Informatika | Közgazdaságtan |
| 2 | A2X0AJ | 3          | 2           | 3              |
| 3 | B6426B | 5          | 2           | 5              |
| 4 | C64S52 | 4          | 1           | 4              |
| 5 | DLM5VV | 4          | 4           | 4              |

MEGJEGYZÉS A kimutatást az alapbeállítások szerint végezzük el, az értékmező összegzésének alapját nem állítjuk át. A legegyszerűbb és legáttekinthetőbb megoldást adja meg!

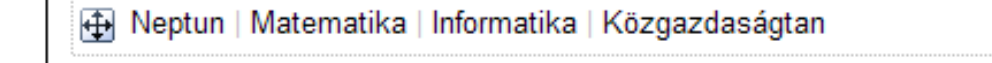

Jelentésszűrő: Oszlopcímkék: Sorcímkék: Értékek:

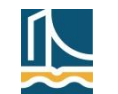

### ZH mintafeladatok

- Igaz-hamis állítások
  - Az érintett témakörökből (+ az előző heti anyagból)

| Döntse el az alábbi állításokról, hogy igazak vagy hamisak!                                         |             |
|----------------------------------------------------------------------------------------------------|-------------|
| A munkalap törlése mint művelet nem vonható vissza.                                                 | válasszon 👻 |
| Egy kimutatás és a hozzá tartozó kimutatásdiagram szűrői más és más szűrést is<br>megvalósíthatnak. | válasszon ⊻ |
|                                                                                                    | 1 pont      |

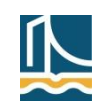